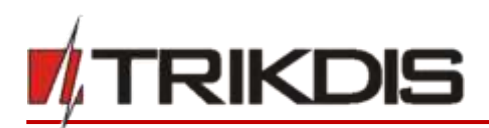

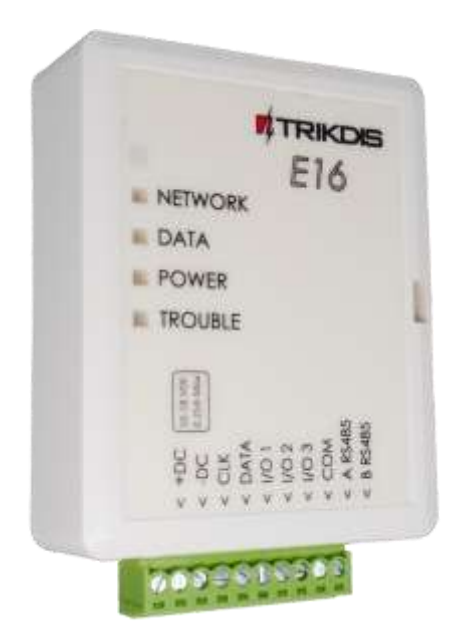

# **"Ethernet" komunikatorius E16** Įrengimo instrukcija

Liepa, 2019

www.trikdis.lt UAB Trikdis Draugystes g. 17, LT-51229 Kaunas, Lietuva +370 37 408 040 info@trikdis.lt

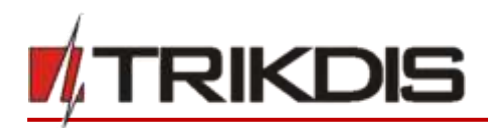

## Turinys

| SAL | JGOS | REIKALAVIMAI                                                           | 3  |
|-----|------|------------------------------------------------------------------------|----|
| 1   | APR  | AŠYMAS                                                                 | 4  |
|     | 1.1  | Suderinamų centralių sąrašas                                           | 5  |
|     | 1.2  | Techniniai parametrai                                                  | 5  |
|     | 1.3  | Komunikatoriaus elementai                                              | 6  |
|     | 1.4  | Išorinių kontaktų paskirtis                                            | 6  |
|     | 1.5  | Šviesinė veikimo indikacija                                            | 6  |
|     | 1.6  | "Ethernet" komunikatoriaus E16 panaudojimo struktūrinė schema          | 7  |
| 2   | GRE  | ITAS KONFIGŪRAVIMAS SU PROGRAMA <i>TRIKDISCONFIG</i>                   | 7  |
|     | 2.1  | Nustatymai ryšiui su Protegus programėle                               | 8  |
|     | 2.2  | Nustatymai ryšiui su Stebėjimo pultu                                   | 9  |
| 3   | รบมเ | JNGIMŲ SCHEMOS, ĮRENGIMAS IR PALEIDIMAS VEIKTI                         | 10 |
|     | 3.1  | Apsaugos centralių prijungimo schemos su komunikatoriumi               | 10 |
|     | 3.2  | E16 prijungimo prie centralės jungiklio (angl. keyswitch) zonos schema | 11 |
|     | 3.3  | Įėjimo prijungimo schemos                                              | 12 |
|     | 3.4  | LAN kabelio prijungimas                                                | 13 |
|     | 3.5  | Relės prijungimo schema                                                | 13 |
|     | 3.6  | iO serijos plėtimo modulių prijungimo schemos                          | 13 |
|     | 3.7  | Komunikatoriaus paleidimas veikti                                      | 13 |
| 4   | APS  | AUGOS CENTRALIŲ PROGRAMAVIMAS                                          | 14 |
| 5   | NUC  | DTOLINIS VALDYMAS                                                      | 16 |
|     | 5.1  | Apsaugos sistemos pridėjimas Protegus programėlėje                     | 16 |
|     | 5.2  | Papildomi nustatymai sistemos įjungimui/išjungimui su jungiklio zoną   | 16 |
|     | 5.3  | Sistemos įjungimas/išjungimas su Protegus                              | 18 |
| 6   | TRIK | DISCONFIG LANGŲ APRAŠYMAS                                              | 18 |
|     | 6.1  | TrikdisConfig būsenos juostos aprašymas                                | 18 |
|     | 6.2  | Langas "Sistemos parinktys"                                            | 19 |
|     | 6.3  | Langas "Pranešimai į CSP"                                              | 20 |
|     | 6.4  | Langas "Pranešimai vartotojui"                                         | 21 |
|     | 6.5  | Langas "Ethernet parinktys"                                            | 22 |
|     | 6.6  | Langas "IN/OUT"                                                        | 22 |
|     | 6.7  | Langas "RS485 moduliai"                                                | 23 |
|     | 6.8  | Langas "Įvykių aprašas"                                                | 25 |
|     | 6.9  | Gamyklinių nustatymų atstatymas                                        | 25 |
| 7   | NUC  | DTOLINIS VEIKIMO PARAMETRŲ NUSTATYMAS                                  | 25 |
| 8   | "ETH | HERNET" KOMUNIKATORIAUS <i>E16</i> TESTAVIMAS                          | 26 |
| 9   | PRO  | GRAMINĖS JRANGOS ATNAUJINIMAS                                          | 26 |

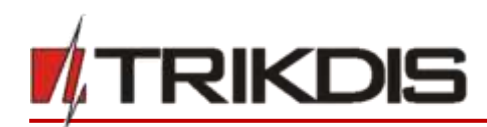

## Saugos reikalavimai

Komunikatorių turi įrengti ir prižiūrėti kvalifikuoti specialistai.

Prieš instaliavimą prašome atidžiai perskaityti šį vadovą, kad išvengtumėte klaidų, dėl kurių galimi įrangos darbo sutrikimai ar net rimti gedimai.

Prieš jungdami bet kokius elektros kontaktus atjunkite elektros tiekimą.

Dėl bet kokių pakeitimų, modernizavimo ar remonto, kurie atlikti be gamintojo sutikimo, bus nutraukiamas teisės į garantiją galiojimas.

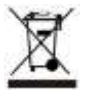

Įrenginys pasibaigus eksploatacijai turi būti utilizuojamas pagal vietinius galiojančius teisės aktus ir jo bei jį sudarančių komponentų negalima išmesti kaip buitinių atliekų.

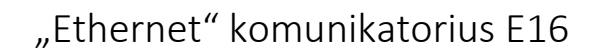

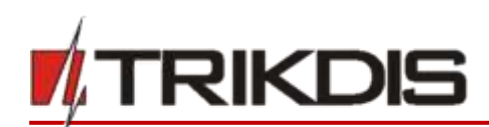

## 1 Aprašymas

"Ethernet" komunikatorius *E16* gali būti tiesiogiai prijungtas prie DSC, Paradox, UTC Interlogix (CADDX), Innerrange, Texecom, Honeywell, Crow ir Pyronix apsaugos centralių.

Komunikatorius gali perduoti pilną įvykių informaciją į saugos tarnybos stebėjimo pulto imtuvą.

Komunikatorius veikia su *Protegus* programėle. Su *Protegus* vartotojai gali valdyti savo signalizaciją nuotoliniu būdu ir gauti pranešimus apie įvykius. *Protegus* programėlė veikia su visomis kitų gamintojų apsaugos sistemomis, kurias palaiko komunikatorius *E16*. Komunikatorius gali siųsti pranešimus į saugos tarnybos pultą ir veikti su *Protegus* vienu metu. Kitų gamintojų centralėms naudokite komunikatorių *E16T*.

## Savybės

## Prijungiamas prie centralės duomenų arba klaviatūros magistralės.

#### Siunčia įvykius į stebėjimo pulto imtuvą:

- Siunčia įvykius į TRIKDIS programinius arba aparatūrinius imtuvus, kurie dirba su bet kuria stebėjimo programa.
- Gali siųsti įvykius į SIA DC-09 imtuvus.
- Ryšio stebėjimas siunčiant PING užklausą į IP imtuvą kas 30 sekundžių (arba kitu nustatytu periodu).
- Atsarginis kanalas, kuris bus naudojamas nutrūkus ryšiui pirminiu kanalu.
- Įgalinus lygiagrečius ryšio kanalus, įvykiai bus siunčiami į du imtuvus vienu metu.
- Kai įjungta *Protegus* paslauga, įvykiai visų pirma siunčiami į CSP ir tik po to - programėlės naudotojams.

#### Veikia su Protegus programėle:

- "Push" ir specialūs garso įspėjimai apie įvykius.
- Nuotolinis sistemos įjungimas/išjungimas.
- Nuotolinis prijungtų įrenginių valdymas (šviesų, vartų, kondicionieriaus, šildymo, pievutės laistymo ir kt.).
- Temperatūros stebėsena (su išplėtėju *iO* arba *iO-WL*).
- Skirtingos vartotojų teisės administratoriui ir instaliuotojui.

#### Informuoja vartotojus:

• Vartotojus galima informuoti apie įvykius su *Protegus* programėle.

#### Valdomi išėjimai ir įėjimai:

- 3 universalus I/O gnybtai, kurios galima nustatyti kaip įėjimo (IN) arba išėjimo (OUT) gnybtą.
- Išėjimai valdomi su *Protegus* programėle.
- Pridėkite papildomų įėjimų ir valdomų išėjimų su laidiniais ir belaidžiais *iO* plėtikliais.

#### Greitai sukonfigūruojamas:

- Nustatymai gali būti išsaugoti į failą ir greitai įrašyti į kitus komunikatorius.
- Du prieigos prie nustatymų lygiai: instaliuotojui ir CSP administratoriui.
- Nuotolinis konfigūravimas ir programinės įrangos atnaujinimas.

|                                                                                        | E16                                                                                                    |
|----------------------------------------------------------------------------------------|----------------------------------------------------------------------------------------------------|
|                                                                                        |                                                                                                    |
| DATA                                                                                   |                                                                                                    |
| POWER                                                                                  |                                                                                                    |
|                                                                                        |                                                                                                    |
| <ul> <li>+DC (0.019 vit)</li> <li>-DC (0.018 vit)</li> <li>CLK</li> <li>CLK</li> </ul> | <ul> <li>&lt; 1/0 1</li> <li>&lt; 1/0 2</li> <li>&lt; 1/0 3</li> <li>&lt; 1/0 3</li> <li>&lt; 0.0 3</li> <li>&lt; 0.0 3</li> <li>&lt; 0.0 4</li> <li>&lt; 0.0 4</li></ul> |

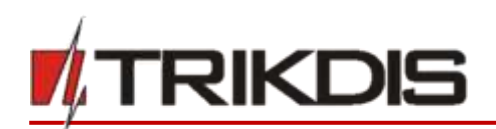

## 1.1 Suderinamų centralių sąrašas

| Gamintojas      | Modelis                                                                      |
|-----------------|------------------------------------------------------------------------------|
| DSC®            | <u>PC585, PC1404, PC1565, PC1616, PC1832, PC1864, PC5020</u>                 |
| PARADOX®        | <u>SPECTRA SP4000, SP5500, SP6000, SP7000, SP65</u>                          |
|                 | MAGELLAN MG5000, MG5050, MG5050E                                             |
|                 | DIGIPLEX EVO48, EVO192, EVOHD, NE96, EVO96                                   |
|                 | SPECTRA 1727, 1728, 1738                                                     |
|                 | ESPRIT E55, 728ULT, 738ULT                                                   |
| UTC Interlogix® | <u>NetworX (Caddx) NX-4v2</u> , <u>NX-6v2</u> , <u>NX-8v2</u> , <u>NX-8E</u> |
| Texecom®        | <u>Premier 24, 48, 88, 168</u>                                               |
|                 | Premier Elite 12, 24, 48, 64, 88, 168                                        |
| Pyronix®        | MATRIX 424, MATRIX 832, MATRIX 832+, MATRIX 6, MATRIX 816                    |
| Innerrange®     | Inception                                                                    |
| Honeywell®      | Ademco Vista-5, Ademco Vista-20, Ademco Vista-48                             |
| Crow®           | Runner 4/8, Runner 8/16                                                      |

\* Pabraukta – centralės, tiesiogiai valdomos su **E16**.

\*Kitų gamintojų centrales prijunkite su komunikatoriu **E16T**.

## 1.2 Techniniai parametrai

| Parametras                            | Aprašymas                                                                                                    |
|---------------------------------------|----------------------------------------------------------------------------------------------------|
| Universalus įėjimas/išėjimas<br>[I/O] | 3 vnt., nustatomas kaip įėjimas IN, kurio tipas: NC; NO; NC/EOL; NO/EOL; NC/DEOL;<br>NO/DEOL. (2,2 kΩ); arba išėjimas OUT: atviro kolektoriaus (OC) tipas, iki 0,15 A, 30 V DC<br>maks. |
|                                       | Galima praplėsti su <b>iO</b> serijos plėtikliais.                                                                                                    |
| Maitinimo įtampa                      | 10-18 V nuolatinės srovės                                                                                                    |
| Naudojama srovė                       | 100 mA (budėjimo režime)                                                                                                    |
|                                       | Iki 250 mA (duomenų siuntimo metu)                                                                                                    |
| "Ethernet" ryšys                      | IEEE802.3, 10 Base-T, RJ45 lizdas                                                                                                    |
| Perdavimo protokolai                  | TRK, DC-09_2007, DC-09_2012                                                                                                    |
| Atmintis                              | Iki 60 pranešimų                                                                                                    |
| Veikimo konfigūravimas                | Su kompiuterine programa <b>TrikdisConfig</b> nuotoliniu būdu arba lokaliai per USB Mini-B.                                                                                             |
| Darbo aplinkos sąlygos                | Temperatūra nuo -10 °C iki +50 °C, santykinė drėgmė – iki 80%, prie +20 °C.                                                                                                    |
| Komunikatoriaus matmenys              | 88 x 65 x 25 mm                                                                                                    |
| Svoris                                | 80 g                                                                                                    |

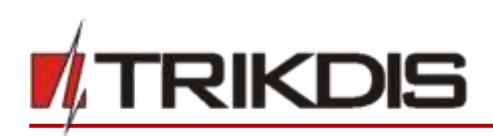

## 1.3 Komunikatoriaus elementai

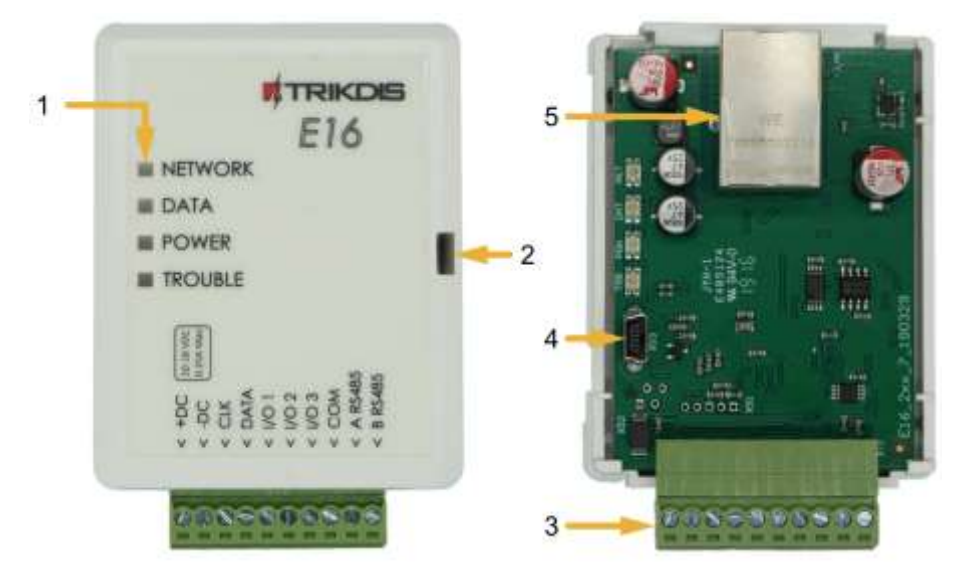

- 1. Šviesos indikatoriai.
- 2. Priekinio dangtelio atidarymo plyšys.
- 3. Gnybtai laidų prijungimui.
- 4. USB Mini-B jungtis komunikatoriui programuoti.
- 5. RJ45 lizdas LAN kabeliui prijungti.

## 1.4 Išorinių kontaktų paskirtis

| Gnybtas | Aprašymas                                                                       |
|---------|---------------------------------------------------------------------------------|
| +DC     | maitinimo gnybtas (10-18 V nuolatinės srovės teigiamas gnybtas)                 |
| -DC     | maitinimo gnybtas (10-18 V nuolatinės srovės neigiamas gnybtas)                 |
| CLK     | Serijinie prievode gruptaj tiecieginiem prijungimuj prie centralės              |
| DATA    | Senjino prievado gryptal tiesioginiam prijungimul prie centrales                |
| I/O 1   | 1 <sup>as</sup> įėjimo/išėjimo gnybtas                                          |
| I/O 2   | 2 <sup>as</sup> įėjimo/išėjimo gnybtas                                          |
| I/O 3   | 3 <sup>as</sup> įėjimo/išėjimo gnybtas                                          |
| COM     | Bendras (neigiamas)                                                             |
| A 485   | RS485 gnybtai prijungti <i>iO</i> įėjimų ir išėjimų plėtiklį arba kitus priedus |
| B 485   |                                                                                 |

## 1.5 Šviesinė veikimo indikacija

| Indikatorius | Būklė                           | Aprašymas                                                               |
|--------------|---------------------------------|-------------------------------------------------------------------------|
| NETWORK      | Nešviečia                       | Neprijungtas prie kompiuterinio tinklo                                  |
|              | Šviečia žaliai                  | Komunikatorius prisijungė prie kompiuterinio tinklo.                    |
| DATA         | Nešviečia                       | Nėra neišsiųstų įvykių pranešimų.                                       |
|              | Šviečia žaliai                  | Yra neišsiųstų pranešimų.                                               |
|              | Mirksi žaliai                   | (konfigūravimo režimas) duomenys perkeliami į komunikatorių arba iš jo. |
| POWER        | Nešviečia                       | Nėra maitinimo.                                                         |
|              | Šviečia žaliai                  | Maitinimo įtampa yra pakankama.                                         |
|              | Šviečia geltonai                | Maitinimo įtampa yra nepakankama (≤11.5 V).                             |
|              | Šviečia žalia ir mirksi geltona | (konfigūravimo režimas) komunikatorius parengtas konfigūravimui.        |
|              | Šviečia geltona                 | (konfigūravimo režimas) nėra ryšio su kompiuteriu.                      |

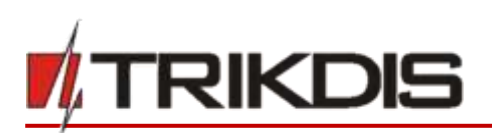

| Indikatorius | Būklė               | Aprašymas                                                         |
|--------------|---------------------|-------------------------------------------------------------------|
| TROUBLE      | Nešviečia           | Komunikatorius veikia gerai, be nesklandumų.                      |
|              | 1 raudonas mirksnis | Prisijungimo klaida "fiziniame" lygmenyje (PHY Link status error) |
|              | 2 raudoni mirksniai | DHCP klaida                                                       |
|              | 3 raudoni mirksniai | DNS klaida                                                        |
|              | 6 raudoni mirksniai | Nėra ryšio su imtuvu                                              |
|              | 7 raudoni mirksniai | Dingo ryšys su centrale.                                          |
|              | Mirksi raudonai     | (konfigūravimo režimas) atminties klaida.                         |
|              | Šviečia raudonai    | (konfigūravimo režimas) programinės įrangos klaida.               |

## 1.6 "Ethernet" komunikatoriaus E16 panaudojimo struktūrinė schema

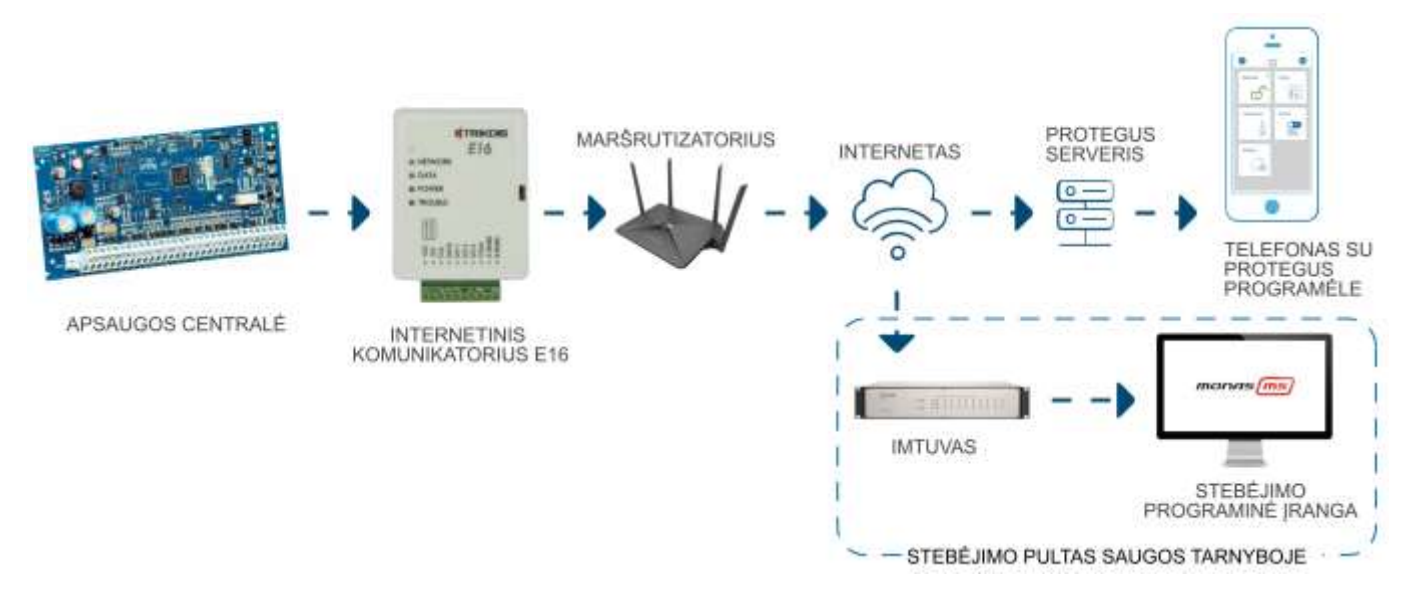

Pastaba: Prieš pradėdami įrengimą, įsitikinkite, kad turite:

- 1. USB Mini-B tipo kabelį, reikalingas konfigūravimui.
- 2. Mažiausiai 4 gyslų kabelį komunikatoriaus prijungimui prie apsaugos centralės.
- 3. CRP2 kabelį Paradox centralių prijungimui prie nuosekliojo prievado.
- 4. Plokščią 2,5 mm atsuktuvą.
- 5. Apsaugos centralės instrukcija, prie kurios bus jungiamas komunikatorius.

Reikalingas medžiagas galite užsisakyti iš vietinio platintojo.

## 2 Greitas konfigūravimas su programa TrikdisConfig

- 1) Parsisiųskite konfigūravimo programą **TrikdisConfig** iš <u>www.trikdis.lt</u> (programą rasite paieškos lauke surinkę "TrikdisConfig"), ir ją įdiegite.
- 2) Plokščiu atsuktuvu nuimkite *E16* dangtelį kaip parodyta žemiau:

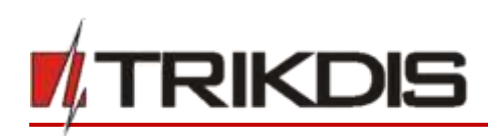

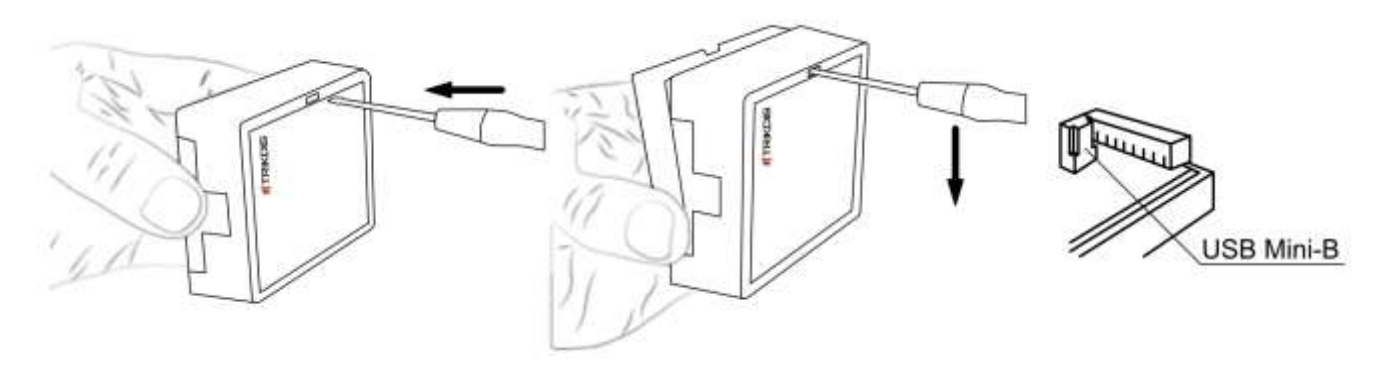

- 3) Su USB Mini-B kabeliu sujunkite *E16* su kompiuteriu.
- 4) Paleiskite *TrikdisConfig*. Programa automatiškai atpažins prijungtą gaminį ir atidarys *E16* konfigūravimo langą.
- 5) Spustelkite programos mygtuką **Skaityti [F4]**, kad ji pateiktų esamas *E16* veikimo parametrų reikšmes. Jei atsivers administratoriaus arba instaliatoriaus kodo įvedimo reikalavimo langelis, įveskite 6 skaitmenų kodą.

Žemiau aprašome nustatymus, kuriuos reikia pakeisti, kad komunikatorius pradėtų siųsti pranešimus į Stebėjimo pultą ir kad apsaugos centralę būtų galima valdyti su **Protegus** programėle.

### 2.1 Nustatymai ryšiui su Protegus programėle

#### Lange "Sistemos parinktys":

| # TrikdisConfig 1.66.13 E16_1100 | 1                                |                     |                                    |       | 2 |        | ×     |
|----------------------------------|----------------------------------|---------------------|------------------------------------|-------|---|--------|-------|
| 🗘 Programa 🖉 Veikamai            | LE Apie programa                 |                     |                                    |       |   |        |       |
|                                  | Skaltyti [F4] [rašyti [F5]       | Atverti (Fit)       | Humingoti [79]                     |       |   | Atalia | ingti |
| Sistemos parinktys               | Pagrindinės                      |                     | Prisijungimas                      |       |   |        |       |
| Pranešimai į CSP                 | Objekto numeris                  | 1221                | Administratoriaus kodas            |       |   |        |       |
| Pranešimai vartotojui            | Centralés modelis                | 2. DSC PC1616, PC18 | Instaliatoriaus kodas              | ••••• |   |        |       |
| Ethernet parinktys               | Nuotolinis centralės valdymas    |                     | "Atkurti" gali tik administratoriu | s 🕑   |   |        |       |
| IN/OUT                           | M additional and a deater in the |                     |                                    |       |   |        |       |
| RS485 moduliai                   | PC prisijungimo slaptažodis 3    |                     | Instaliuotojui leisti keisti       |       |   |        |       |

- 1) Pasirinkite Centralės modelį, kurį jungsite prie komunikatoriaus.
- Pažymėkite varnele Nuotolinis centralės valdymas, jei norite, kad vartotojai galėtų valdyti centralę Protegus programėlėje su savo klaviatūros kodu. Šis nustatymas rodomas tiesiogiai valdomoms centralėms.
- Paradox ir Texecom centralių tiesioginiam valdymui įveskite Centralės PC download/UDL slaptažodį. Jis turi sutapti su slaptažodžiu, kuris įvestas centralėje.

Pastaba: Kad veiktų tiesioginis centralės valdymas, reikės pakeisti centralės nustatymus. Kaip tai padaryti aprašyta skyriuje **4 "Apsaugos centralių programavimas"**. Šiame skyriuje aprašyta ir kaip pakeisti centralės PC download/UDL slaptažodį.

#### Lango "Pranešimai vartotojui" kortelėje "PROTEGUS servisas":

| TrikdisConfig 1.66.13 E16_1100 |                    |                     |                              |       | ×      |
|--------------------------------|--------------------|---------------------|------------------------------|-------|--------|
| 🖨 Programa 🖉 Veiksmai          | E Apie prog        | rama                |                              |       |        |
|                                | Skaltyti [F4]      | (radyti (F5)        | Abverti (FR) (Issiagoti (FF) | Atal) | urigti |
| Sistemos parinktys             | PROTEGUS serv      | risas               |                              |       |        |
| Pranešimai į CSP               | georgeony-strategy |                     |                              |       |        |
| Pranešimai vartotojui          | PRD1EGES Set       | withers             |                              |       |        |
| Ethernet parinktys             | Leisti prisijun    | gti 🗹               | 4                            |       |        |
| IN/OUT                         | PROTEGUS C         | loud prieigos kodes | . 5                          |       |        |
| RS485 moduliai                 |                    |                     |                              |       |        |

4) Pažymėkite varnele Leisti prisijungti prie Protegus serviso.

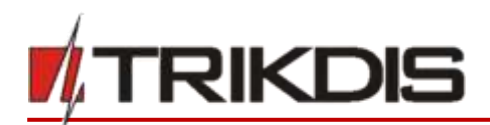

 Pakeiskite prisijungimo prie PROTEGUS Cloud prieigos kodą, jeigu norite, kad vartotojų prašytų jį suvesti pridedant sistemą Protegus programėlėje (gamyklinis – 123456).

Baigę konfigūravimą paspauskite mygtuką [rašyti [F5] ir atjunkite USB kabelį.

Pastaba: Plačiau apie kitus E16 nustatymus TrikdisConfig žr. 6 "TrikdisConfig langų aprašymas".

## 2.2 Nustatymai ryšiui su Stebėjimo pultu

#### Lange "Sistemos parinktys":

| # TrikdisConfig 1.66.13 E16_1100 | 1                             |                   |                                    |       | 12 |       | ×     |
|----------------------------------|-------------------------------|-------------------|------------------------------------|-------|----|-------|-------|
| 🗘 Programa 👘 Veiksmai            | E Apie programa               |                   |                                    |       |    | _     |       |
|                                  | Skaltyti [F4] [rafyti [F5]    | Anverti [78]      | Hangeti [F9]                       |       |    | Atsin | ingti |
| Sistemos parinktys               | Pagrindinės                   |                   | Prizijungimas                      |       |    |       |       |
| Pranešimai   CSP                 | Objekto numeris 1 12          | 21                | Administratoriaus kodas            | ***** |    |       |       |
| Pranešimai vartotojui            | Centrales modelis             | DSC PC1616, PC18: | Instaliatoriaus kodas              | ••••• |    |       |       |
| Ethernet parinktys               | Nuotolinis centralės valdymas |                   | "Atkurti" gali tik administratoriu | s 😨   |    |       |       |
| IN/OUT                           | PC prisijungimo slaptažodis   |                   | Instaliuotojui leisti keisti       |       |    |       |       |
| RS485 moduliai                   |                               |                   |                                    |       |    |       |       |

- 1) Įrašykite Objekto numerį.
- 2) Pasirinkite Centralės modelį, kurį jungsite prie komunikatoriaus.

| Lango Pranočimai   | iCSD" n          | arinkčiu ( | grunėja    | Dirminic                                | rvšio kanalas"• |
|--------------------|------------------|------------|------------|-----------------------------------------|-----------------|
| Lange "I ranconnar | <i>ι</i> υσι , μ | armiting   | Бі арсіс " | 1 11 11 11 11 11 11 11 11 11 11 11 11 1 | y 510 Kanalas . |

| 😋 Programa 🖉 Viekamu           | al UII Apie programa<br>Skalbyti [F4] [rašyti [F5] |                | Aberti (Fil | Huningset [19]               |     | Atsijum |
|--------------------------------|----------------------------------------------------|----------------|-------------|------------------------------|-----|---------|
| istemos parinktys              | CSP mustatymai Parametra                           |                |             |                              |     |         |
| ranešimai į CSP                | Perminis ryšio kanatas                             |                |             | Lyglagretusis cyšio kanalas  |     |         |
| raneŝimai vartotojui           | Ryšio būdas                                        | (iP            | 3           | Rysio būdas                  | IP. |         |
| thernet parinktys              | Protokolas                                         | TRK            | 4           | Protokolas                   | TRK |         |
| 4/OUT                          | TRK Sifravimo raktas                               |                | 5           | TRK šifravimo raktas         |     |         |
| S485 moduliai                  | Domenas arba IP                                    | 165.14.124.140 | ) 6         | Domenas arba IP              | -   |         |
| ykių aprašas                   | Prievadas                                          | 44454          |             | Prievadas                    |     |         |
| rogramos atnaujinimas          | TCP ar UDP                                         | TCP            |             | TCP ar UDP                   | TCP | *       |
|                                | Atsarginio kanalo režimas                          | (IP            |             | Lygiagretaus kanalo rezervas | IP  |         |
|                                | Protokolas                                         | TRK            |             | Protokolas                   | TRK | +       |
|                                | TRK šifravimo raktas                               |                |             | TRK šifravimo raktas         |     |         |
| international III              | Domenas arba IP                                    | 180.12.154.120 |             | Domenas arba IP              |     |         |
| mino siapracooj 👘 📖            | Prievadas                                          | 6021           |             | Prievadas                    | 8   |         |
| mintojo parametrai             | TCP ar UDP                                         | TCP            | •)          | TCP ar UDP                   | TCP | *       |
| Athurti                        |                                                    |                |             |                              |     |         |
| AC/Unikalus Nr:<br>I10ECAA0842 |                                                    |                |             |                              |     |         |

- 3) Ryšio būdas pasirinkite IP ryšio būdą.
- Protokolas pasirinkite, kuria koduote turėtų būti siunčiami pranešimai: TRK (į TRIKDIS imtuvus), DC-09\_2007 arba DC-09\_2012 (į universalius imtuvus).
- 5) TRK šifravimo raktas įrašykite šifravimo raktą, kuris yra nustatytas imtuve.
- 6) Domenas arba IP įrašykite imtuvo domeno arba IP adresą.
- 7) Prievadas įrašykite imtuvo prievado (angl. port) numerį tinkle.
- 8) TCP arba UDP pasirinkite, kuriuo protokolu (TCP arba UDP) turėtų būti siunčiami pranešimai.

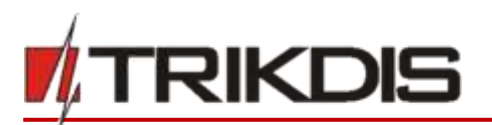

Pastaba: Jei pasirinkote DC-09 pranešimų perdavimo koduotę, papildomai

Langas "Pranešimai į CSP", skirtuke Parametrai, įveskite objekto, linijos ir imtuvo numerius.

9) (Rekomenduojama) Sukonfigūruokite Atsarginio kanalo režimo nustatymus.

10) (Rekomenduojama) Sukonfigūruokite **Lygiagretaus kanalo** ir jo **Lygiagretaus atsarginio ryšio** kanalų nustatymus.

Baigę konfigūravimą paspauskite mygtuką **[rašyti [F5]** ir atjunkite USB kabelį.

Pastaba: Plačiau apie kitus E16 nustatymus TrikdisConfig žr. skyrių 6 "TrikdisConfig langų aprašymas".

## 3 Sujungimų schemos, įrengimas ir paleidimas veikti

## 3.1 Apsaugos centralių prijungimo schemos su komunikatoriumi

Sujunkite komunikatorių su centrale pagal vieną iš žemiau pateiktų prijungimo schemų.

#### DSC centralės prijungimo schema

#### PARADOX centralės prijungimo schema

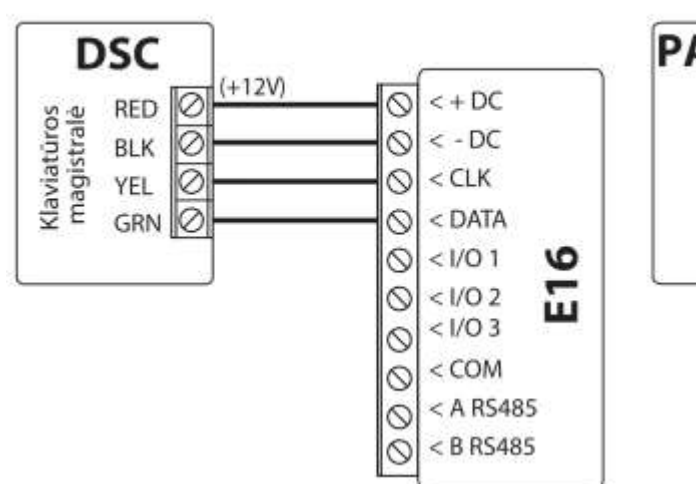

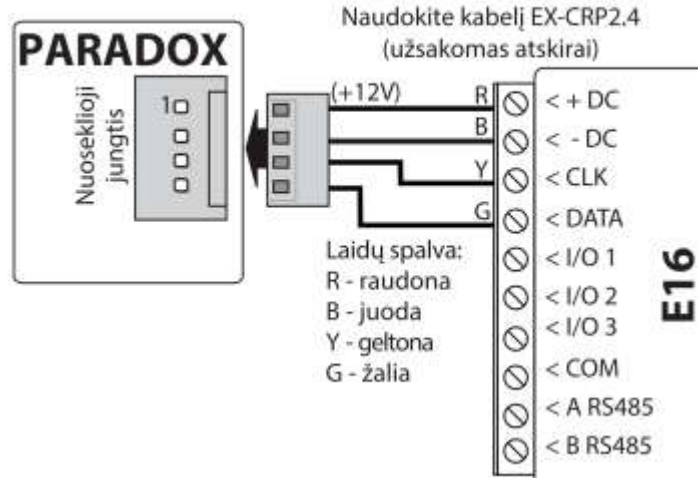

CADDX centralės prijungimo schema

#### **TEXECOM** centralės prijungimo schema

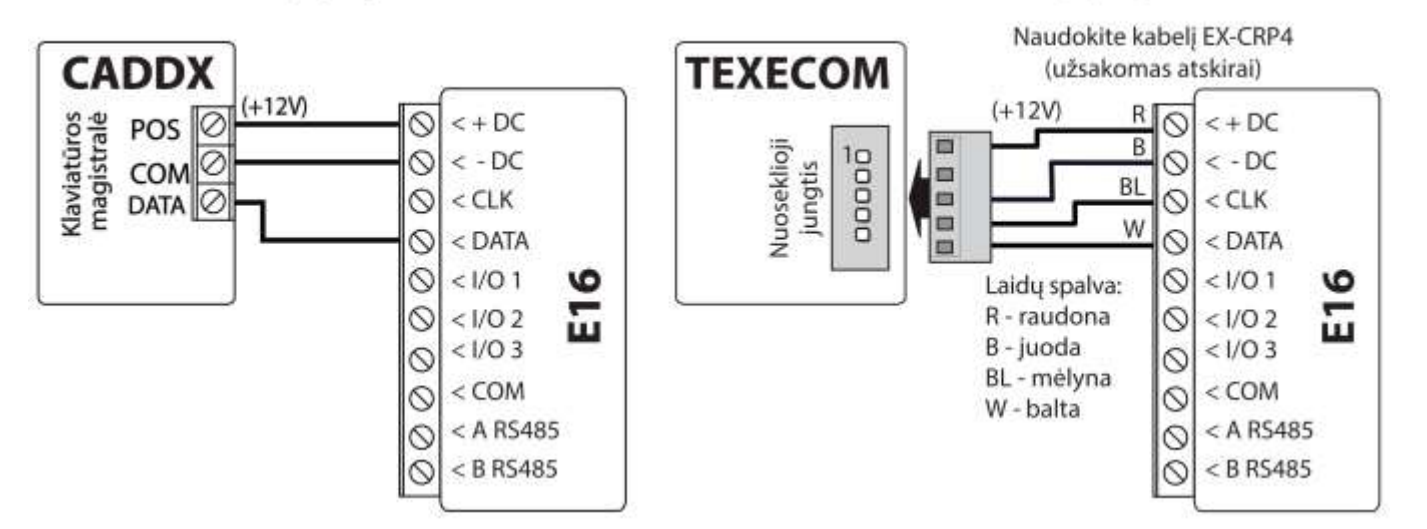

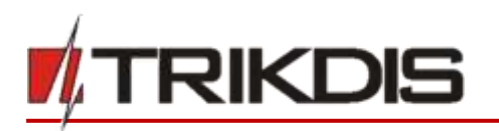

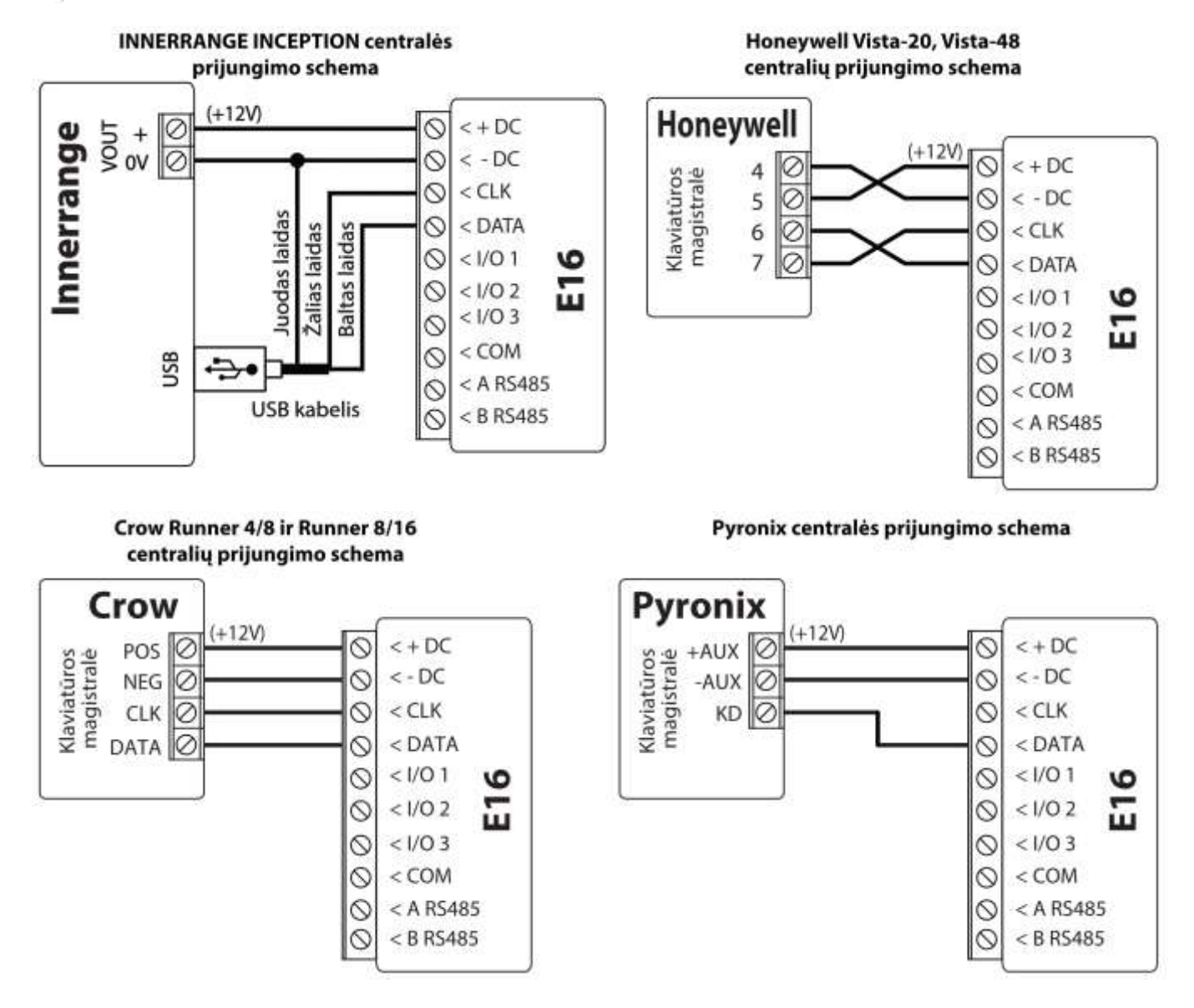

## 3.2 E16 prijungimo prie centralės jungiklio (angl. keyswitch) zonos schema

Vadovaukitės šia schema, jei apsaugos centralė bus valdoma su *E16* PGM išėjimu įjungiant/išjungiant centralės jungiklio (angl. keyswitch) zoną.

Pastaba: E16 komunikatorius turi 3 universalius įėjimo/išėjimo gnybtus, kuriems galima nustatyti išėjimo OUT (PGM) veikimo režimą. Išėjimai gali valdyti tris apsaugos sistemos sritis. Valdant šiuo būdu, TrikdisConfig lange Langas "Sistemos parinktys" turi būti nuimta varnelė prie Nuotolinis centralės valdymas. Programėlėje Protegus reikia padaryti nustatymus, kurie aprašyti p. 5.2 "Papildomi nustatymai sistemos įjungimui/išjungimui su jungiklio zoną".

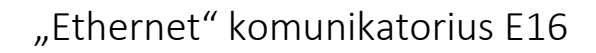

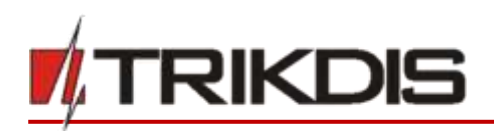

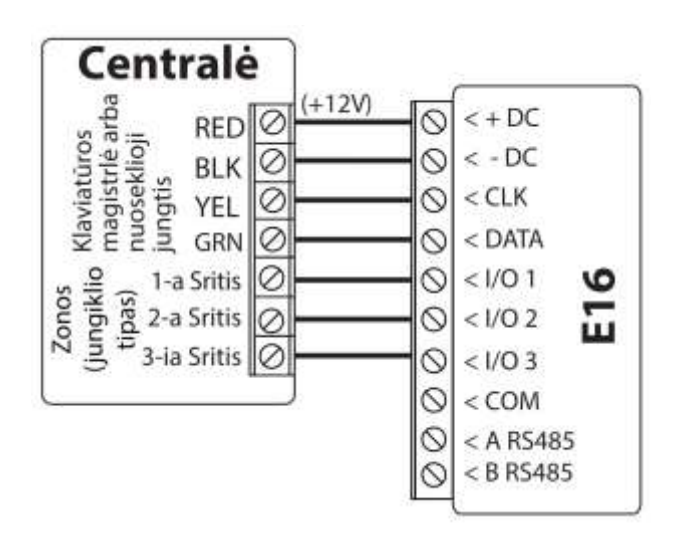

## 3.3 Įėjimo prijungimo schemos

Komunikatorius turi 3 universalius įėjimo/išėjimo gnybtus, kuriems galima nustatyti įėjimo IN veikimo režimą. Prie įėjimo gnybto galima prijungti NC, NO, NO/EOL, NC/EOL, NO/DEOL, NC/DEOL tipo grandines. Gamyklinis įėjimo nustatymas – stebėti NO tipo grandinę. Kitą įėjimo tipą galima nustatyti **TrikdisConfig** lange**Langas "Sistemos parinktys" -> Tipas**.

NC, NO, NO/EOL, NC/EOL, NO/DEOL, NC/DEOL tipo grandinių laidinių sujungimų schemos:

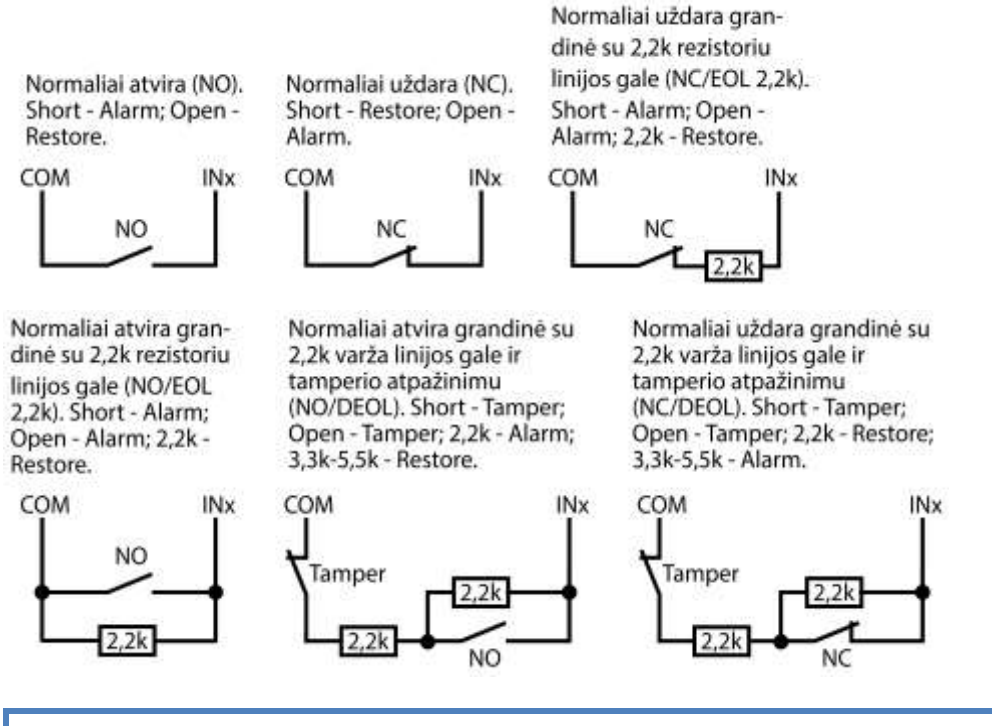

 Pastaba:
 Jei reikia, kad komunikatorius turėtų daugiau įėjimų IN arba išėjimų OUT, arba turėtų magistralę

 temperatūros jutikliui, prijunkite laidinį arba belaidį TRIKDIS *iO* serijos įėjimų ir išėjimų plėtiklį.

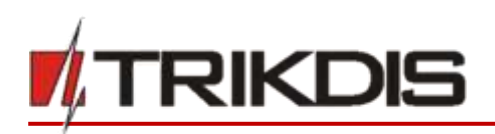

## 3.4 LAN kabelio prijungimas

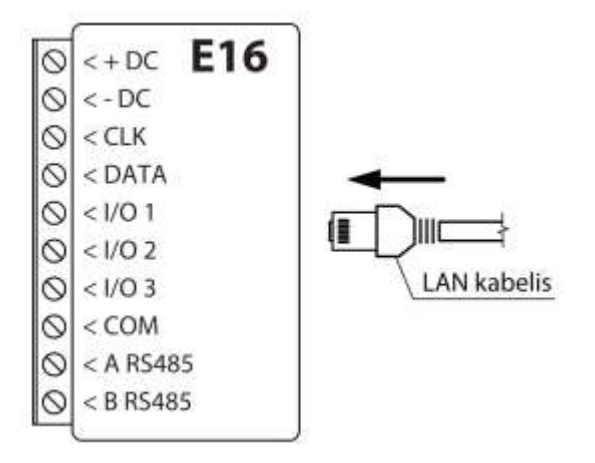

## 3.5 Relės prijungimo schema

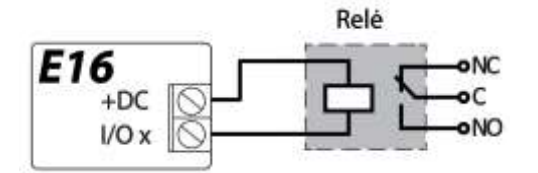

Nuotoliniu būdu su relės kontaktais galima valdyti (įjungti/išjungti) įvairius elektrinius prietaisus. Komunikatoriaus universaliam įėjimo/išėjimo gnybtui turi būti nustatytas išėjimo OUT veikimo režimas.

## 3.6 iO serijos plėtimo modulių prijungimo schemos

Jei reikia, kad komunikatorius turėtų daugiau įėjimų IN arba išėjimų OUT, arba turėtų magistralę temperatūros jutikliui, prijunkite laidinį arba belaidį TRIKDIS *iO* serijos įėjimų ir išėjimų plėtiklį. *E16* konfigūravimas su plėtimo moduliais aprašytas p. 6.7. "Langas "RS485 moduliai".

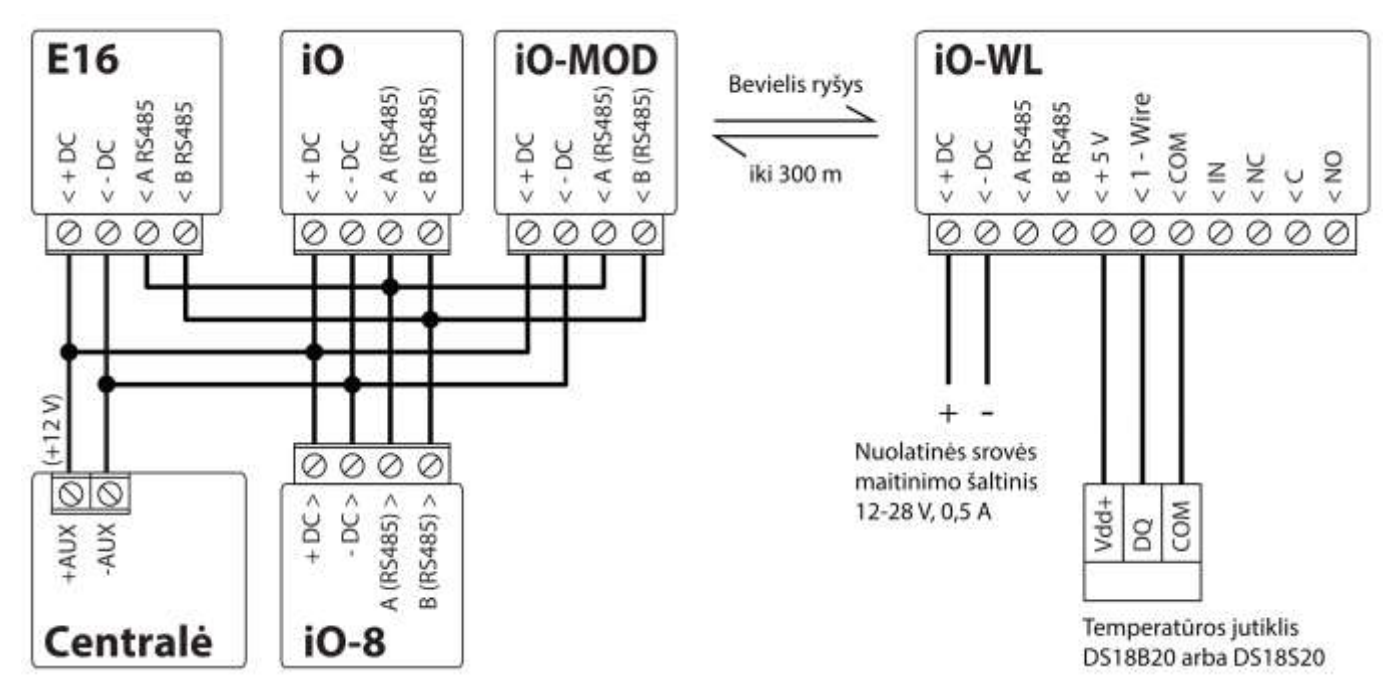

## 3.7 Komunikatoriaus paleidimas veikti

Norint paleisti veikti komunikatorių, reikia įjungti apsaugos centralės maitinimo šaltinį. Turi užsidegti ši **E16** komunikatoriaus šviesinė indikacija:

- Diodas "POWER" turi šviesti žaliai (pakankama maitinimo įtampa);
- Diodas "NETWORK" turi šviesti žaliai , kai komunikatorius prisijunges prie tinklo.

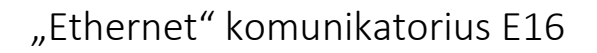

Pastaba: Jei šviesinė indikacija kitokia, kad nustatytumėte, kas nutikę žiūrėkite skyrių 1.5 "Šviesinė veikimo indikacija".
 Jei E16 indikacija visai nešviečia, patikrinkite maitinimo šaltinį ir sujungimus.

### 4 Apsaugos centralių programavimas

Žemiau aprašome, kaip reikia programuoti apsaugos centrales, kad komunikatorius **E16** galėtų nuskaityti centralės pranešimus ir ją tiesiogiai valdyti nuotoliniu būdu.

Jei norite įgalinti nuotolinį centralės valdymą, įsitikinkite, kad yra uždėta varnelė prie **Nuotolinis centralės valdymas** *TrikdisConfig* lange Langas "Sistemos parinktys".

DSC

DSC centralių programuoti nereikia.

#### PARADOX

Paradox centrales reikia programuoti tik tiesioginiam valdymui su **Protegus**. Pranešimų nuskaitymui Paradox centralių programuoti nereikia.

Nuotoliniam Paradox centralių valdymui reikia nustatyti PC prisijungimo slaptažodį (angl. "PC download password"). Šis slaptažodis turi sutapti su slaptažodžiu, kurį nustatėte **TrikdisConfig** lange **Langas "Sistemos** parinktys" uždėjus varnelę **Nuotolinis centralės valdymas** atsiradusiame lauke.

Norėdami nustatyti šį slaptažodį, su prie apsaugos centralės prijungta klaviatūrą:

- MAGELLAN, SPECTRA serijose: eikite į ląstelę 911 ir įveskite 4 skaičių PC prisijungimo slaptažodį.
- DIGIPLEX EVO serijai: eikite į ląstelę 3012 ir įveskite 4 skaičių PC prisijungimo slaptažodį.

#### TEXECOM

Texecom centrales reikia programuoti tiek pranešimų nuskaitymui, tiek ir nuotoliniam valdymui.

Reikia nustatyti Texecom centralės **UDL passcode**. Šis slaptažodis turi sutapti su slaptažodžiu, kurį nustatėte **TrikdisConfig** lange **Langas "Sistemos** parinktys" uždėjus varnelę **Nuotolinis centralės valdymas** atsiradusiame lauke.

Centralę galite programuoti su Texecom programine įranga Wintex. Įveskite **UDL passcode** (4 skaičių kodas) lange **Communication Option**, skirtuke **Options**.

Taip pat galite programuoti ir su prie apsaugos centralės prijungta klaviatūra:

- 1) Įveskite 4 skaitmenų instaliuotojo kodą ir paspauskite [Menu] mygtuką, kad įeitumėte į programavimo meniu.
- 2) Iškart po to paspauskite mygtuką [9].
- Paspauskite [7][6], ir tada [2]. Įveskite 4 skaitmenų UDL passcode (UDL passcode turi sutapti su E16 komunikatoriaus PC prisijungimo slaptažodžiu).
- 4) Paspauskite [Yes] ir išeikite iš programavimo rėžimo paspaudę [Menu].

#### UTC INTERLOGIX(CADDX)

Centralės programinės įrangos versija turi būti V2 arba aukštesnė. Prie centralės prijungtoje klaviatūroje:

- 1) Paspauskite [\*][8] ir įveskite instaliuotojo kodą (gamyklinis 9713).
- 2) Įveskite įrenginio numerį, kuris priskirtas prijungtam komunikatoriui (gamyklinis 0).
- Nustatykite žemiau kiekvienoje eilutėje nurodytus nustatymus. Iš eilės paspauskite vietos, segmento skaičius ir įveskite reikiamą nustatymą. Paspaudus [\*] (žvaigždutę) jus sugrąžins į vietos įvedimo lauką.

| Vieta         | Segmentas | Nustatymas |
|---------------|-----------|------------|
| 23            | 3         | 12345678   |
| 37 (nebūtina) | 3         | 12345678   |
|               | 4         | 1234567*   |
| 90            | 3         | 12345678   |
| 93            | 3         | 12345678   |

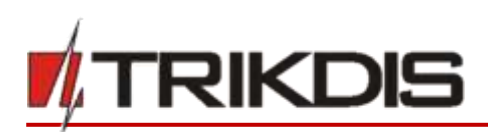

| Vieta | Segmentas | Nustatymas |
|-------|-----------|------------|
| 96    | 3         | 12345678   |
| 99    | 3         | 12345678   |
| 102   | 3         | 12345678   |
| 105   | 3         | 12345678   |
| 108   | 3         | 12345678   |

Suprogramavę visus nurodytus laukus, paspauskite [Exit] du kartus, kad išeitumėte iš programavimo režimo.

#### INNERRANGE

Innerrange Inception centralės programinės įrangos versija turi būti 2.3.0.3507-r0 arba aukštesnė.

Centralę turi būti prijungta prie interneto. Prisijunkite prie **Innerrange Inception** centralės surinkę: <u>https://skytunnel.com.au/inception/SERIALNUMBER</u>, kur SERIALNUMBER – įvedamas valdiklio serijinis numeris, kuris nurodytas ant centralės korpuso.

Atidarykite langus Configuration>General>Alarm Reporting. Parinkčių grupėje 3rd Party Device Reporting reikia nustatyti:

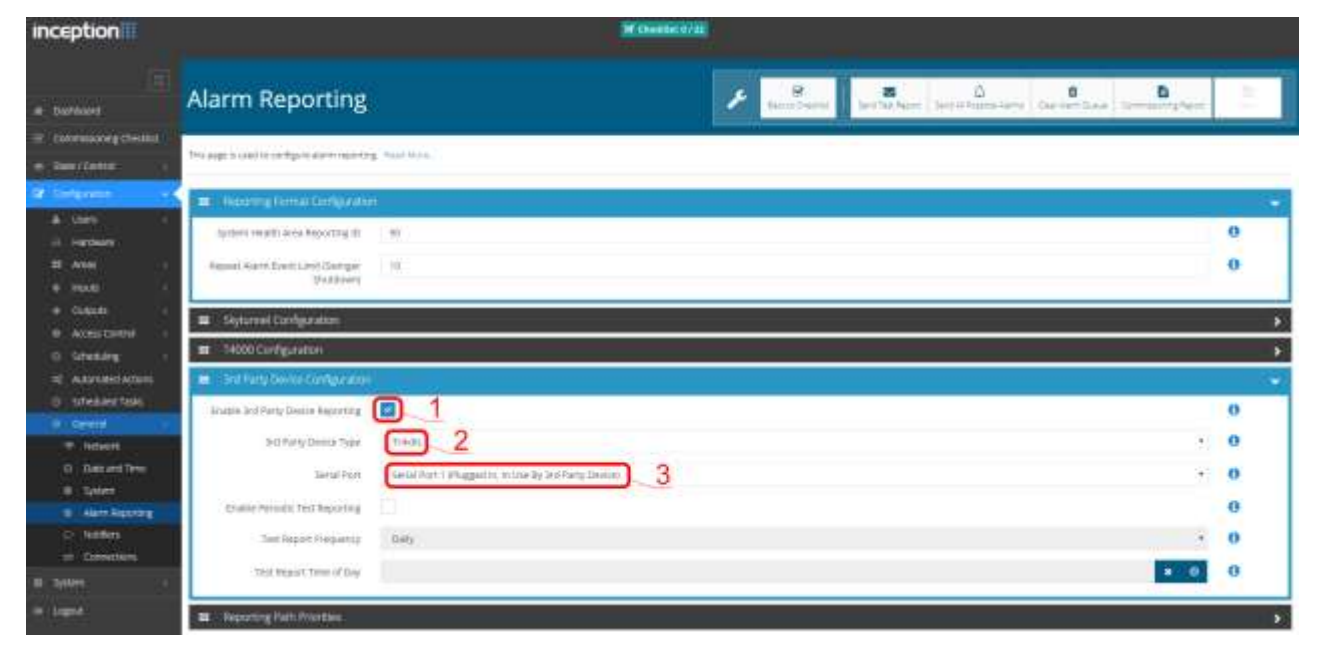

- 1. Enable 3rd Party Device Reporting pažymėti šį lauką.
- 2. **3rd Party Device Type** nustatyti "Trikdis".
- 3. Serial port nustatyti "Serial Port 1 (Plugged In, In Use By 3rd Party Device)".
- 4. Išsaugoti nustatymus ir išeiti iš programos.

#### Honeywell Ademco Vista

Programavimas skirtas centralėms Honeywell Ademco Vista-20 ir Honeywell Ademco Vista-48. Centralės veikimo programos versija turi būti ne žemesnė nei V5.3. Prie centralės prijungtoje klaviatūroje:

- Jeiti į programavimo režimą. Įveskite instaliuotojo kodą [4] [1] [1] [2] ir po to [8] [0] [0]. Arba įjunkite centralės maitinimą. 50 sek. bėgyje, po maitinimo įjungimo, nuspauskite kartu mygtukus [\*] ir [#] (šis metodas taikomas, kai buvo išeita iš programavimo režimo nuspaudžiant klaviatūroje [\*][9][8] ).
- 2) Jjunkite CID siuntimą per LRR. Klaviatūroje nuspauskite [\*][2][9][1][#].
- Naudojant "Nuotolinis centralės valdymas" funkcija, leiskite naudoti 2-ą AUI adresą. Klaviatūroje nuspauskite [\*][1][8][9][1][1][#].
- 4) Išeikite iš programavimo režimo. Klaviatūroje nuspauskite [\*][9][9].

#### Crow

Crow Runner 4/8 ir Runner 8/16 centralių programuoti nereikia.

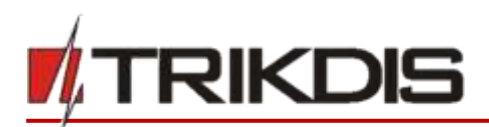

## 5 Nuotolinis valdymas

#### 5.1 Apsaugos sistemos pridėjimas Protegus programėlėje

Su **Protegus** vartotojai galės valdyti savo apsaugos sistemą nuotoliniu būdu. Jie taip pat matys sistemos būseną ir gaus pranešimus apie sistemos įvykius.

1) Parsisiųskite ir paleiskite Protegus programėlę arba naudokite versiją naršyklėje <u>www.protegus.eu/login</u>:

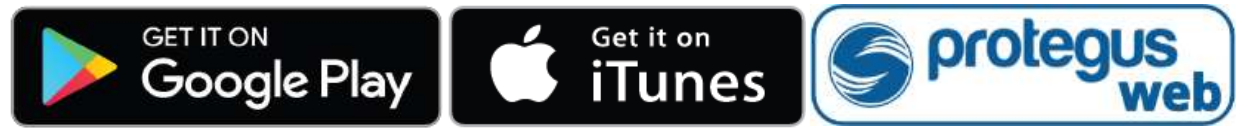

2) Registruokitės ir susikurkite naują paskyrą arba prisijunkite savo vartotojo vardu ir slaptažodžiu.

SVARBU: Pridėjimo prie *Protegus* metu *E16* turi būti:

- 1. ljungta Protegus servisas paslauga. Žr. 6.4 Langas "Pranešimai vartotojui";
- 2. Jjungtas maitinimas ("POWER" LED šviečia žaliai);
- 3. Prisiregistravęs prie tinklo ("NETWORK" LED šviečia žaliai).
- 3) Paspauskite **Pridėti sistemą** ir įveskite **E16** MAC adresą. MAC adresą rasite ant gaminio ir pakuotės lipduko. Įvedę, paspauskite **"Toliau**".

| Pridėti sistemą |                                                                                                    |
|-----------------|----------------------------------------------------------------------------------------------------|
| Unikalus ID •   | Įveskyte MAC adresą. Jį galite rasti:<br>- ant pakuotės;<br>- ant valdiklio korpuso nugarėlės;<br>- programoje <b>TrikdisConfig</b> , kaip Unikalų ID.<br>Toliau |

## 5.2 Papildomi nustatymai sistemos įjungimui/išjungimui su jungiklio zoną

**SVARBU:** Centralės zonai, prie kurios prijungtas *E16* išėjimas OUT, turi būti nustatytas zonos tipas - jungiklis (angl. keyswitch).

Sekite nurodymus žemiau, jei apsaugos centralė bus valdoma su *E16* PGM išėjimu įjungiant/išjungiant centralės jungiklio (angl. keyswitch) zoną.

1. Naujame lange šoniniame meniu spustelėkite "**Sritys**". Atsidariusiame lange nurodykite, kiek signalizacijos sričių (1, 2, 3) yra sistemoje ir paspauskite "**Toliau**".

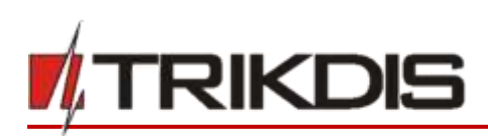

| S protegus | E16<br>PREMIETAS | ~ |   |     |          |              |         | Ω Jon | as |   | ٩     | 0  | B |
|------------|------------------|---|---|-----|----------|--------------|---------|-------|----|---|-------|----|---|
| Sritys     |                  |   |   |     |          |              |         |       |    |   |       |    |   |
| <u>چَن</u> |                  |   | 1 |     |          |              |         |       |    | C | oliau | N. |   |
| Nustatymai |                  |   |   |     | Klek sri | ićių yra sis | temoje? |       |    |   |       |    |   |
| 曲          |                  |   |   | (   | \$       |              |         |       |    |   |       |    |   |
| Jvykiai    |                  |   |   | 3   | 1        |              |         | _     |    |   |       |    |   |
| A          |                  |   |   | 124 | 2        |              |         |       |    |   |       |    |   |

2. Naujame lange nurodykite, koks yra kiekvienos iš nurodytų sričių numeris sistemoje ir spustelėkite "Išsaugoti".

| S protegus        | Е16<br>ресленатав |   |                       | <u>Q</u> Jonas |      | ٩     | 0 | B |
|-------------------|-------------------|---|-----------------------|----------------|------|-------|---|---|
| Sritys            |                   |   |                       |                |      |       |   |   |
| ्रि<br>Nustatymai | -                 |   | Siitis 1 Numeris      |                | liss | ugoti |   |   |
| iii<br>Jvykiai    |                   | Ć | 1<br>Sritis 2 Numeris |                |      |       |   |   |
| 8                 |                   |   | 2                     |                |      |       |   |   |

 Šoniniame meniu paspauskite "Nustatymai" ir atsidariusiame lange paspauskite "Nustatymai". Pažymėkite varnele "Naudoti PGM išėjimą sistemos ljungimui/išjungimui" ir nurodykite, kurią sritį valdys išėjimas. Vienas E16 PGM išėjimas gali būti skirtas vienos srities valdymui (1 PGM - 1 sritis; 2 PGM - 2 sritis; 3 PGM – 3 sritis).

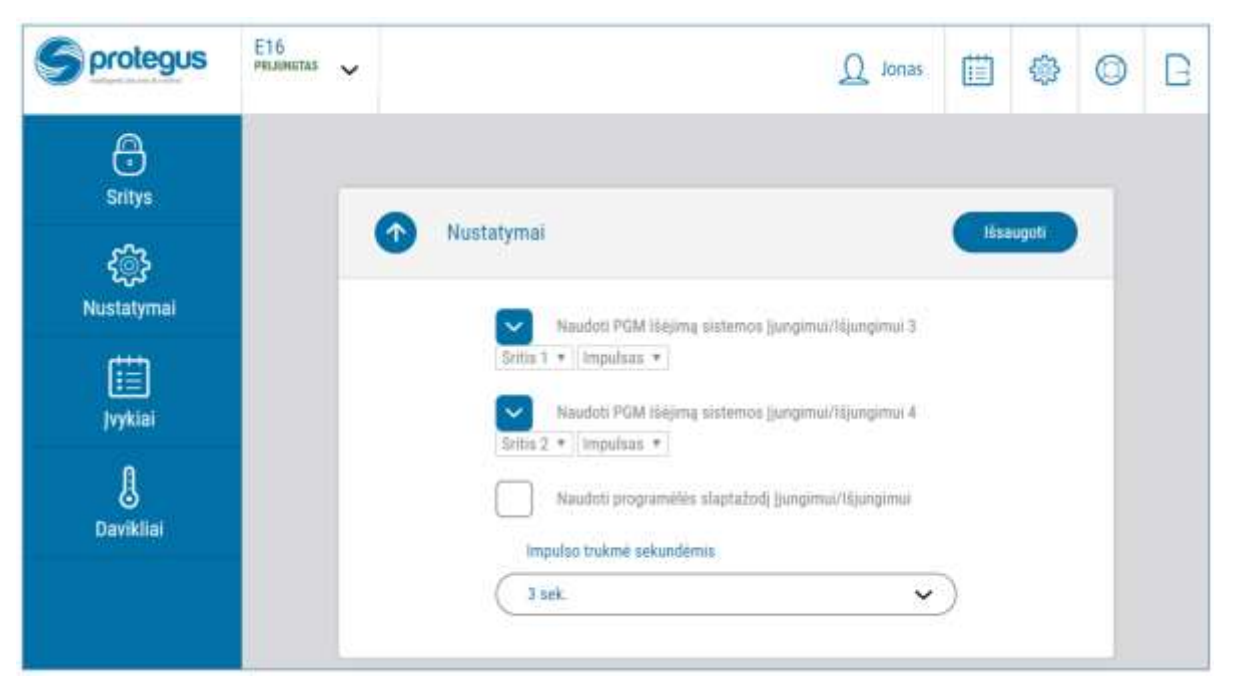

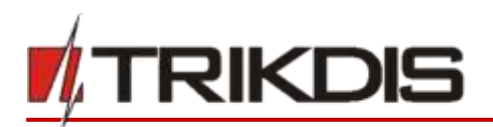

- 4. Pasirinkite Lygis arba Impulsas, priklausomai nuo to, koks centralės jungiklio zonos (angl. keyswitch) tipas. Taip pat galite pakeisti impulso intervalo trukmę, jei tai reikalinga prijungiamai centralei.
- 5. Papildomam saugumui, galite pasirinkti "**Naudoti programėlės slaptažodį jjungimui/išjungimui**". Tuomet paspaudus mygtuką jjungti/išjungti apsaugos sistemą, atsivers programėlės slaptažodžio įvedimo užklausos langas.

## 5.3 Sistemos įjungimas/išjungimas su Protegus

- 1) Kad suvaldytumėte sistemą, eikite į Protegus langą "Sritys".
- 2) "**Sritys**" lange paspauskite ant srities mygtuko. Atsivėrusiame lange pasirinkite veiksmą (įjungti arba išjungti apsaugos sistemos sritį).
- 3) Paprašius, įveskite vartotojo kodą arba Protegus slaptažodį.

| S protegus           | E16<br>PRIJUNICTAS |                                   |      | Q Jonas             |    | ٢  | 0 | B |
|----------------------|--------------------|-----------------------------------|------|---------------------|----|----|---|---|
| G<br>Sritys          |                    |                                   |      |                     |    |    |   |   |
| දිබුදු<br>Nustatymai |                    | Sritys                            |      |                     | Ð@ | 00 |   |   |
| jvykiat              |                    | (?)<br>Nežinoma                   | 0.   | Sritis 1            | -  | -  | 1 | 1 |
| Javikilai            |                    | Sritis 1                          | 9    | ijungti<br>Išjungti |    |    |   |   |
|                      |                    | Atnaujinimo laikas: 7/25/2019, 12 | Atéa | ukti                |    |    |   |   |

## 6 TrikdisConfig langų aprašymas

## 6.1 TrikdisConfig būsenos juostos aprašymas

Prijungus E16 TrikdisConfig būsenų juostoje pateiks informaciją apie prijungtą gaminį.

| MAC/Unikalus Nr:<br>5410ECAA0842    |                                                                           |
|-------------------------------------|---------------------------------------------------------------------------|
| Büsenai skaitymas baigtas (renginys | E16_1100 SN: 000024 BL: 1.00 FW:1.02 HW: 0.01 Büsena HID Administratorius |
| Pavadinimas                         | Aprašymas                                                                 |
| Unikalus ID                         | Gaminio IMEI numeris                                                      |
| Būsena                              | Darbinė būsena                                                            |
| Įrenginys                           | Gaminio tipas (turi rodyti <b>E16</b> )                                   |
| SN                                  | Gaminio serijinis numeris                                                 |
| BL                                  | Paleidyklės versija                                                       |
| FW                                  | Gaminio programinės įrangos versija                                       |
| HW                                  | Gaminio aparatinės įrangos versija                                        |
| Būsena                              | Sujungimo su programa būdas (per USB arba nuotolinis)                     |

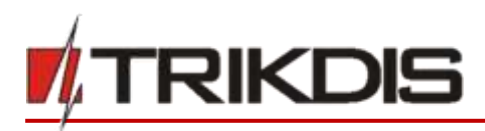

| Pavadinimas | Aprašymas                                                       |
|-------------|-----------------------------------------------------------------|
| Rolė        | Prieigos lygis (rodomas po to, kai patvirtintas prieigos kodas) |

Paspaudus mygtuką **Skaityti [F4]**, programa nuskaitys ir parodys nustatymus, kurie yra įrašyti **E16**. Su **TrikdisConfig**, nustatykite reikiamus nustatymus pagal žemiau pateiktus programos langų aprašymus.

## 6.2 Langas "Sistemos parinktys"

| C Programa Veikama     | e UII Apie programa                     |                        | and the second second second second second second second second second second second second second second second |     |     |         |
|------------------------|-----------------------------------------|------------------------|----------------------------------------------------------------------------------------------------|-----|-----|---------|
|                        | Skaityti (F4)  rafyti (F5)              | Atverti (Fit)          | Homispoti (59]                                                                                                   |     | Ats | ijungti |
| Sistemos parinktys     | Pagrindinės                             |                        | Pristpungimas                                                                                                    |     |     |         |
| Pranešimai į CSP       | Objekto numeris                         | 1221                   | Administratoriaus kodas •••                                                                                      | ••• |     |         |
| Pranešimai vartotojui  | Centralés modelis                       | 2. DSC PC1616, PC18: - | Instaliatoriaus kodas •••                                                                                        | ••• |     |         |
| Ethernet parinktys     | Nuotolinis centralės valdymas           | R                      | "Atkurti" gali tik administratorius                                                                              | 2   |     |         |
| IN/OUT                 | D <sup>C</sup> prisilupaimo slantatodis |                        |                                                                                                    |     |     |         |
| RS485 moduliai         | Pro progragino sagrazona                |                        | Instaliuotojui leisti keisti                                                                                     |     |     |         |
| vykių aprašas          | Laiko sinchronizavimas                  | PROTEGUS servisas -    | Objekto numeris 🗹                                                                                                |     |     |         |
| Programos atnaujinimas | ]                                       |                        | Pranešimai j CSP                                                                                                 |     |     |         |
|                        |                                         |                        | Pranešimai vartotojui 📝                                                                                          |     |     |         |
|                        |                                         |                        | Ethernet parinktys                                                                                               |     |     |         |
|                        |                                         |                        | lvykių aprašas                                                                                                   |     |     |         |
|                        | 1                                       |                        | (M)                                                                                                    |     |     |         |

#### Parinkčių grupė "Pagrindinės"

- Objekto numeris jei pranešimai bus siunčiami į CSP (centralizuoto stebėjimo pultą), įrašykite CSP suteiktą objekto numerį (4 simbolių šešioliktainis numeris, 0-9, A-F).
- Pasirinkite Centralės modelį, kurį jungsite prie komunikatoriaus.
- Nuotolinis centralės valdymas kai langelį pažymėsite varnele, *E16* centralę valdys tiesiogiai nuotoliniu būdu. Šis nustatymas rodomas tiesiogiai valdomoms centralėms. Tiesioginiam centralės valdymui reikia pakeisti apsaugos centralės nustatymus, tai aprašyta skyriuje 4 "Apsaugos centralių programavimas".
- PC prisijungimo slaptažodis Paradox ir Texecom centralių tiesioginiam valdymui reikia suvesti PC/UDL slaptažodį. Jis turi sutapti su slaptažodžiu, kuris įvestas centralėje. Kaip pakeisti šį slaptažodį centralėje aprašyta skyriuje 4 "Apsaugos centralių programavimas".
- Laiko sinchronizavimas pasirinkite, kurį serverį naudoti laiko sinchronizacijai.

#### Parinkčių grupė "Prisijungimas"

- Administratoriaus kodas leidžia prieiti prie visų konfigūravimo funkcijų (gamyklinis kodas 123456).
- Instaliuotojo kodas leidžia ribotai keisti komunikatoriaus konfigūraciją (gamyklinis kodas 654321).
- "Atkurti" gali tik administratorius uždėjus varnelę, gaminiui atkurti gamyklinius parametrus bus leidžiama tik įvedus administratoriaus kodą.

**Pastaba**: jei laukelis **"Atkurti" gali tik administratorius** pažymėtas, o administratoriaus kodo nežinote, gamyklinius parametrus galės atkurti tik gamintojas – UAB "Trikdis". Paslauga mokama.

• Instaliuotojui leisti keisti – administratorius gali nustatyti, kuriuos parametrus galės keisti instaliuotojas.

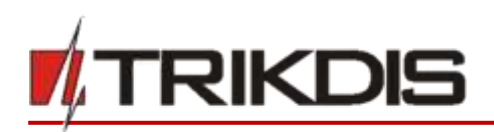

## 6.3 Langas "Pranešimai j CSP"

#### Skirtukas "CSP parametrai"

| 🔁 Programa 🎾 Veiksma            | Ell Apie programa           |                |              |                              |     |   |          |
|---------------------------------|-----------------------------|----------------|--------------|------------------------------|-----|---|----------|
|                                 | Skalityti (F4) [ralyti (F5] |                | Adverts [F8] | Hasopiti [F9]                |     | 1 | Atsiliur |
| Sistemos parinktys              | CSP mustatymail Perametrai  |                |              |                              |     |   |          |
| Pranešimai į CSP                | Pirminis ryšio kanalas      |                |              | Lygiagretusis ryšio kanalas  |     |   |          |
| Pranešimai vartotojui           | Ryšio būdes                 | IP             |              | Ryšio būdes                  | IP  |   | -        |
| thernet parinktys               | Protokolas                  | TRK            |              | Protokolas                   | TRK |   |          |
| N/OUT                           | TRK šifravimo raktas        |                |              | TRK šifravimo raktas         |     |   | 1        |
| RS485 moduliai                  | Domenas arba IP             | 165.14.124.140 |              | Domenas arba IP              |     |   |          |
| vykių aprašas                   | Prievadas                   | 44454          |              | Prievadas                    |     |   |          |
| rogramos atnaujinimas           | TCP ar UDP                  | TCP            |              | TCP ar UDP                   | TCP |   | 3        |
|                                 | Atsarginio kanalo režimas   | lb.            | •            | Lygiagretaus kanalo rezervas | iP  |   | •        |
|                                 | Protokolas                  | TRK            |              | Protokolas                   | TRK |   | -        |
|                                 | TRK šifravimo raktas        |                |              | TRK šifravimo raktas         |     |   |          |
| initial designation (171        | Domenas arba iP             | 180.12.154.120 |              | Domenas arba IP              |     |   |          |
| uminel siaptazooj 12            | Prievadas                   | 6021           |              | Prievadas                    |     |   |          |
| iamintojo parametrai            | TCP ar UDP                  | TCP            |              | TCP ar UDP                   | TCP |   |          |
| Atlurti                         |                             |                |              |                              |     |   |          |
| IAC/Unikalus Nr:<br>H10ECAA0842 |                             |                |              |                              |     |   |          |

Komunikatorius siunčia pranešimus į stebėjimo pultą per laidinį internetą (IP).

Pranešimai gali būti siunčiami keliais ryšio kanalais. Pirmas ir antras (lygiagretusis) ryšio kanalai gali veikti lygiagrečiai, taip komunikatorius gali siųsti įvykius tuo pačiu metu į du imtuvus. Tiek pirmam, tiek ir antram kanalui galima priskirti atsarginį ryšio kanalą, kuris bus naudojamas nutrūkus ryšiui pirminiu kanalu.

Pranešimai į stebėjimo pultą perduodami užkoduoti ir apsaugoti slaptažodžiu. Pranešimams priimti ir perduoti į stebėjimo programą reikalingas TRIKDIS imtuvas:

• IP pranešimams – priėmimo programa IPcom Windows/Linux, aparatinis IP/SMS imtuvas RL14 arba daugiakanalis imtuvas RM14.

#### Parinkčių grupė "Pirmas ryšio kanalas"

- Ryšio būdas pasirinkite ryšio su stebėjimo pulto imtuvu būdą (IP).
- **Protokolas TRK** protokolu perduodamus įvykių pranešimus priims Trikdžio IP imtuvai, o **SIA DC-09** protokolais IP imtuvai, gebantys priimti SIA DC-09 protokolais perduodamus įvykių pranešimus.
- **TRK šifravimo raktas** 6 skaitmenų pranešimų šifravimo raktas. Į komunikatorių įrašytas šifravimo raktas turi būti toks, koks įrašytas į imtuvą, t.y. turi sutapti, būti vienodas.
- Domenas arba IP įrašykite imtuvo domeno arba IP adresą.
- Prievadas įrašykite imtuvo prievado (angl. port) numerį tinkle.
- TCP arba UDP pasirinkite įvykių perdavimo protokolą (TCP arba UDP).

#### Parinkčių grupė "Lygiagretusis ryšio kanalas"

Šio kanalu pranešimai perduodami lygiagrečiai su pirmu kanalu. Įgalinus antrą kanalą pranešimai gali būti siunčiami vienu metu į du imtuvus (pvz., į lokalų ir į centralizuotą stebėjimo pultus). Lygiagretaus ryšio kanalo nustatymo laukai tokie patys kaip aprašyta aukščiau.

#### Parinkčių grupės "Atsarginio kanalo režimas"

Įgalinkite atsarginio kanalo režimą, kad, nutrūkus ryšiui, įvykiai būtų siunčiami atsarginiu kanalu. Sukonfigūruokite atsarginį kanalą, nustatymo laukai tokie patys kaip aprašyta aukščiau.

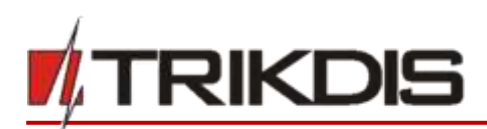

#### Skirtukas "Parametrai"

|                        | Skaityti (F4) Iralyti (F5 |      |    | At   | verti (f | NI Hinup | uti (F9)         | Atsiju | ng |
|------------------------|---------------------------|------|----|------|----------|----------|------------------|--------|----|
| Sistemos parinktys     | CSP nustatymai Parametra  | 1    |    |      |          |          |                  |        |    |
| Pranelimai į CSP       | Parametrai                |      |    |      |          | -        | DC-09 parametrai |        |    |
| Pranešimai vartotojui  | Testo periodas            |      | 60 | 124  | 0        | 1222     | DC-09 obi. Nr    | 121456 |    |
| Ethernet parinktys     | in a state of the state   | 19.1 |    | V BI | -        | min      | De musica a      |        |    |
| IN/OUT                 | IP ping periodas          | 2    | 0  | min  | 30       | 5        | DC-09 linijas Nr |        |    |
| RS485 moduliai         | Pereiti į atsarginį po    |      | 2  |      |          | bandymų  | DC-09 imtuvo Nr. | 1      |    |
| įvykių aprašas         | Grjžti iš atsarginio po   |      | 1  | min  | 30       | 5        | Li               |        |    |
| Programos atnaujinimas |                           |      |    |      |          |          |                  |        |    |

#### Parinkčių grupė "Parametrai"

- Testo periodas ryšio tikrinimo TEST pranešimų periodas. Jie siunčiami kaip Contact ID pranešimai ir perduodami į stebėjimo programą.
- IP ping periodas vidinių PING ryšio tikrinimo signalų siuntimo periodas. Šie pranešimai siunčiami tik IP kanalu. Jų imtuvas neperduoda į stebėjimo programą, taip jos neapkraudamas. Į stebėjimo programą perduodama tik tada, kai imtuvas negauna PING pranešimo iš įrenginio per nustatytą laiką.

Numatytai imtuvas perduos "*Connection lost*" prarasto ryšio pranešimą į stebėjimo programą praėjus trigubai ilgesniam laikui nei nustatytas komunikatoriaus PING pranešimo periodas. Pvz., jei nustatytas 3 minučių PING, imtuvas perduos prarasto ryšio pranešimą negavęs PING per 9 minutes.

Kartu PING pranešimai palaiko aktyvią ryšio sesiją tarp įrenginio ir imtuvo. Aktyvi sesija reikalinga, kad komunikatorių būtų galima konfigūruoti ir valdyti nuotoliniu būdu. Rekomenduojame nustatyti ne ilgesnį nei 5 minučių PING periodą.

- Pereiti į atsarginį po nurodomas nesėkmingų bandymų perduoti pranešimą Pagrindiniu kanalu skaičius. Nepavykus perduoti nustatytą skaičių kartų, įrenginys jungsis perduoti pranešimus Atsarginiu kanalu.
- Grįžti iš atsarginio po laikas, kuriam pasibaigus, E16 bandys atstatyti ryšį ir perduoti pranešimus Pagrindiniu kanalu.

#### Parinkčių grupė "DC-09 parametrai"

Nustatymai rodomi, kai ryšio kanalo Protokolas lauke pasirinkta DC-09\_2007 arba DC-09\_2012 koduotė pranešimų siuntimui.

- DC-09 obj. Nr. <u>iveskite objekto numerį</u>. Pasirinkus DC-09 koduotę, bus naudojamas šiame lauke įrašytas objekto numeris. Galite įvesti 3-16 simbolių šešioliktainį numerį, kurį suteikia stebėjimo pultas.
- DC-09 linijos Nr. įveskite linijos numerį imtuve.
- DC-09 imtuvo Nr. įveskite imtuvo numerį.

## 6.4 Langas "Pranešimai vartotojui"

#### Skirtukas "Protegus servisas"

| TrikdisConfig 1.66.13 E16_1100 | )                                                                                                    |                     |   |              |                | <u></u> | ÷ Ģ | 1 X       |
|--------------------------------|----------------------------------------------------------------------------------------------------|---------------------|---|--------------|----------------|---------|-----|-----------|
| 🔂 Programa 🖉 Veiksmai          | E Apie prog                                                                                                    | pranta              |   | -            |                |         |     |           |
|                                | Skaityti [F4]                                                                                                    | jralyti [F5]        |   | Atverti (FR) | (Galapati (F9) |         |     | tsljungti |
| Sistemos parinktys             | PROTEGUS ser                                                                                                    | visas               |   |              |                |         |     |           |
| Pranešimai į CSP               | (Contraction of the local division of the local division of the lo | 004430              | _ |              |                |         |     |           |
| Pranešimai vartotojui          | PNDTEGUS se                                                                                                    | evitsas             |   |              |                |         |     |           |
| Ethernet parinktys             | Leisti prisijur                                                                                                    | ngti                | 2 |              |                |         |     |           |
| IN/OUT                         | PROTEGUS C                                                                                                    | loud prieigos kodas |   |              |                |         |     |           |
| RS485 moduliai                 |                                                                                                    |                     |   |              |                |         |     |           |

**Protegus** paslauga leidžia vartotojams nuotoliniu būdu stebėti ir valdyti komunikatorių. Daugiau informacijos apie **Protegus** paslaugą rasite <u>www.protegus.eu</u>.

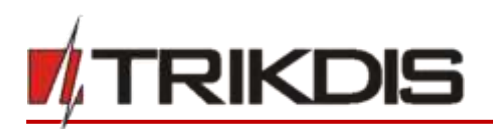

Parinkčių grupė "Protegus servisas"

- Leisti prisijungti Protegus serviso įjungimas, E16 galės keistis duomenimis su Protegus programėle ir bus galima su TrikdisConfig atlikti konfigūravimą nuotoliniu būdu.
- PROTEGUS Cloud prieigos kodas prisijungimo su Protegus 6 skaitmenų kodas (gamyklinis kodas 123456).

## 6.5 Langas "Ethernet parinktys"

| inkdisconfig 1.66.13 E16_1100 | D.                         |               |               | - |      | ×      |
|-------------------------------|----------------------------|---------------|---------------|---|------|--------|
| 🔅 Programa 🎾 Veiksma          | EE Apie programa           |               |               |   |      |        |
|                               | Skaityti [F4] [rælyti [F5] | Atverti (FB)  | Hanagati (F9) |   | Atal | urigti |
| Sistemos parinktys            | Ethernet parinktys         |               |               |   |      |        |
| Pranešimai j CSP              | Naudoti DHCP               | 2             |               |   |      |        |
| Pranešimai vartotojui         | Statinis IP                | 0.0.0.0       |               |   |      |        |
| Ethernet parinktys            | Potinklio kaukė            | 255,255,255,0 |               |   |      |        |
| IN/OUT                        | Numatytasis Eliuzas        | 0000          |               |   |      |        |
| RS485 moduliai                | Part a                     | 0.0.0         |               |   |      |        |
| lvykių aprašas                | UND 1                      | 8.8.8.8       |               |   |      |        |
| Programos atnaujinimas        | DNS 2                      | 8.8.4.4       |               |   |      |        |

#### Parinkčių grupė "Ethernet parinktys"

- **Naudoti DHCP** pažymėkite laukelį, kad komunikatorius automatiškai prisiregistruotų prie tinklo. Jei automatiniu būdu prisiregistruoti nepavyko, reikia rankiniu būdu įvesti:
  - **Statinis IP** komunikatoriaus IP adresas.
  - **Potinklio kaukė** potinklio kaukė.
  - **Numatytasis šliuzas** prisijungimui prie interneto.
- DNS1 ir DNS2 (angl. Domain Name System) nurodomas serveris, kuris nurodo domeno IP adresą. Naudojamas, kai ryšio kanalo Domenas arba IP lauke nurodytas ne IP adresas, o domenas. Gamyklos nustatyti Google DNS serverių adresai.

#### 6.6 Langas "IN/OUT"

| TrikdisConfig 1.66.13 E16_1100 |         |                |              |        |          |          |      |          |             |        |     |      | - |      | )    |
|--------------------------------|---------|----------------|--------------|--------|----------|----------|------|----------|-------------|--------|-----|------|---|------|------|
| 🔅 Programa 🖉 Veikamai          | E       | Apie progra    | ame          |        |          |          |      |          |             |        |     |      |   |      |      |
|                                | Sait    | yti (F4)       | Jrafyti [F5] |        | 1        | iverti ( | 翔    | Conlight | 1 (F9)      |        |     |      |   | Atsi | Jung |
| Sistemos parinktys             | lifued  | al Paskirtis   |              | Tip    | 41       | - 11     |      |          |             |        |     |      |   |      |      |
| Pranešimai į CSP               | 1       | IN             |              | NO     | 1. C     |          |      |          |             |        |     |      |   |      |      |
| Pranešimai vartotojui          | 2       | IN             |              | NO     | 15       |          |      |          |             |        |     |      |   |      |      |
| Ethernet parinktys             | 3       | OUT            | -            | -      |          |          |      |          |             |        |     |      |   |      |      |
| IN/OUT                         |         | isjungta<br>IN |              |        |          |          |      |          |             |        |     |      |   |      |      |
| RS485 moduliai                 |         | OUT            |              |        |          |          |      |          |             |        |     |      |   |      |      |
| įvykių aprašas                 |         |                | Contact      | Divis  | io kodas |          |      | Contact  | iD atsistat | vmo ko | das |      |   |      |      |
| Programos atnaujinimas         | ; sykis | 0              | Igalinti     | L/A    | CID      | Srit     | Zona | Igalinti | VA          | CID    | 542 | Zona |   |      |      |
|                                | IN1_    | ALARM          | 2            | lvykis | 130      | 60       | 001  |          | Atsistaty   | 130    | 60  | 001  |   |      |      |
|                                | IN1_    | TAMPER         | 2            | lvykis | 144      | 99       | 001  | 1        | Atsistaty   | 144    | 99  | 001  |   |      |      |
|                                | 1N2_    | ALARM          | 2            | lvykis | 130      | 99       | 002  |          | Atsistaty   | 130    | 99  | 002  |   |      |      |
|                                | IN2_    | TAMPER         | 2            | lvykis | 144      | 99       | 002  |          | Atsistaty   | 144    | 99  | 002  |   |      |      |

Komunikatorius turi 3 universalius (įėjimo/išėjimo) gnybtus. Lentelėje galima nustatyti gnybtui veikimo režimą (Išjungta, IN, OUT). Įėjimui reikia nurodyti prijungiamos grandinės tipą NC, NO, NO/EOL, NC/EOL, NO/DEOL, NC/DEOL.

Prie komunikatoriaus įėjimų galima prijungti papildomus jutiklius. Suveikus jutikliui komunikatorius išsius pranešimą apie įvykį. Įėjimui priskiriamas Contact ID kodas, kuris bus išsiustas į CSP ir **Protegus**.

- **Įgalinti** pažymėkite įvykių laukus, kuriu pranešimai bus siunčiami į CSP ir **Protegus**.
- J/A nurodykite komunikatoriaus vidinio įvykio siuntimo sąlyga (Įvykis arba Atsistatymas).

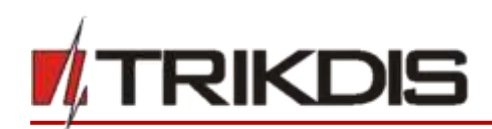

- CID įvykio kodas.
- Srit. įrašykite srities numerį, kuris bus siunčiamas įvykus vidiniam įvykiui ir atsistačius sistemai.
- Zona įrašykite zonos numerį, kuris bus siunčiamas įvykus vidiniam įvykiui ir atsistačius sistemai.

## 6.7 Langas "RS485 moduliai"

Prie komunikatoriaus galima prijungti *iO* serijos plėtiklius, kuriais pridėsite papildomus įėjimus, valdomus išėjimus ir magistralę temperatūros jutikliams. Prijungti plėtikliai turi būti įtraukti į **Modulių sąrašo** lentelę.

| # TrikdisConfig 1.66.13 E16_110 | 00     |                                 |                 |             | <u>e</u> . | D |
|---------------------------------|--------|---------------------------------|-----------------|-------------|------------|---|
| 🗘 Programa 🖉 Veiksme            |        | Apie programa                   |                 | _           |            |   |
|                                 | Skalty | li (F4) [rašyti (F5]            | Atverti [F8]    | augoti [F9] | 1          |   |
| Sistemos parinktys              | Mode   | liu saratas Modulis 1 Modulis 2 |                 |             |            |   |
| Pranešimai j CSP                | he     | Modulio tines                   | Certing numeria |             |            |   |
| Pranešimai vartotojui           | 1      | Pletiklis iO-8                  | 000287          |             |            |   |
| Ethernet parinktys              | 2      | Pletiklis IO                    | 000007          |             |            |   |
| IN/OUT                          | 3      | Nenaudniamae                    | 7.5             |             |            |   |
|                                 | 4      | Nenaudojamas                    |                 |             |            |   |
| RS455 modulial                  |        | Pletiklis IO                    |                 |             |            |   |
| Jvykių aprašas                  |        | Pletiklis IO-WL                 |                 |             |            |   |
| Programos atnaujinimas          |        | Pletiklis IO-LO                 |                 |             |            |   |
|                                 |        | Pletiklis LO-MOD                |                 |             |            |   |
|                                 |        | Pletiklis iO-8                  |                 |             |            |   |

#### Parinkčių grupė "Modulių sąrašas"

- Nr modulio eilės numeris.
- Modulio tipas iš sąrašo išrinkite prie komunikatoriaus RS485 magistralės prijungtą modulį.
- Serijos numeris įveskite prijungto modulio serijinį numerį (6 skaitmenys). Numerį rasite ant lipduko, užklijuoto ant prijungto modulio arba jo įpakavimo dėžutės.

Pereikite prie **RS485 moduliai**  $\rightarrow$  **Modulis.** 

#### Skirtukai "Modulis"

Prie komunikatoriaus pridėjus plėtiklį kaip aprašyta aukščiau, **RS485 moduliai** lange atsiras naujas skirtukas su šio modulio nustatymais. Skirtukui suteikiamas eilės numeris. Žemiau aprašome nustatymų laukus *iO-8* ir *iO* serijos plėtikliams.

| TrikdisConfig 1.66.13 E16_110 | 00                   |                |                 |       |          |      |          |             |         |         |      | -          |      |   |
|-------------------------------|----------------------|----------------|-----------------|-------|----------|------|----------|-------------|---------|---------|------|------------|------|---|
| 🔁 Programa 🔑 Veiksma          | Ell Apie programa    |                |                 |       |          |      |          |             |         |         |      |            |      |   |
|                               | Skaityti [F4] Iralyt | i (F5)         |                 | Atve  | rti (F8) |      | upoti (F | 91          |         |         |      |            | Atal | 5 |
| Sistemos parinktys            | Modulių sarašas Mod  | alis 1 Modulis | 2               |       |          |      |          |             |         |         |      |            |      |   |
| Pranešimai j CSP              | Distribute 10-0      |                |                 |       |          |      |          |             |         |         |      |            |      |   |
| Pranešimai vartotojui         | Pietikiis 10-8       |                |                 |       |          |      |          |             |         |         |      |            |      |   |
| Ethernet parinktys            | Serijos numeris      | 000287         |                 |       |          |      |          |             |         |         |      |            |      |   |
| IN/OUT                        | Input count          | 7:             |                 |       |          |      |          | Rody        | ti Obje | skto nu | merj |            |      |   |
| RS485 modului                 |                      | Co             | fact ID liveki  | kođas |          |      | Contact  | ID atsistat | vmo ko  | das     |      | 1          |      |   |
| lvykių aprašas                | jvykis               | iga            | inti j/A        | CID   | Srit.    | Zona | [galint] | VA          | CID     | Set.    | Zona | (é)mo tipi |      |   |
| Programos atnaujinimas        | BUS_FAULT            | 1              | E Makis         | 333   | 91       | 001  |          | Atsistaty   | 333     | 91      | 001  |            |      |   |
|                               | INPUTT               | 1              | 2 Mais          | 130   | 91       | 001  |          | Atsistaty   | 130     | 91      | 001  | NO         |      |   |
|                               | INPUT2               | - 5            | 2 lykis         | 130   | 91       | 002  |          | Atsistaty   | 130     | 91      | 002  | NO         |      |   |
|                               | INPUTS               | 196            | 1 mikis         | 130   | 91       | 003  | 1        | Atsistaty   | 130     | 91      | 003  | NO         |      |   |
|                               | INPUT4               | 6              | 2 Mais          | 130   | 93       | 004  |          | Atsistaty   | 130     | 91      | 004  | NO         |      |   |
|                               | INPUT5               | 6              | <li>Ivykis</li> | 130   | 91       | 005  | 1        | Atsistaty   | 130     | 91      | 005  | NO         |      |   |
|                               | INPUT6               | E              | 2 Ivykis        | 130   | 91       | 006  | 1        | Atsistaty   | 130     | 91      | 006  | NO         |      |   |
| siminti slaptažodi            | INPUT7               | E              | / hykis         | 130   | 91       | 007  | 1        | Atsistaty   | 130     | 91      | 007  | NO         |      |   |

#### iO-8 plėtiklio nustatymų langas

Plėtiklis iO-8 turi 8 universalius (įėjimo/išėjimo) gnybtus. Galima prijungti keturis iO-8 plėtiklius.

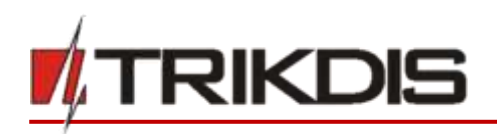

Jėjimų skaičius - pasirinkite, kiek gnybtų priskirti įėjimo (IN) režimui. Likę kontaktai taps valdomais išėjimais (OUT).

Valdomų išėjimų nustatymai (priskirti išėjimą apsaugos sistemos jjungimui/išjungimui arba naudoti nuotoliniam įrenginių valdymui) atliekami tiesiogiai **Protegus** programėlėje.

Lentelėje įėjimams (INPUT) galima priskirti Contact ID įvykių ir atsistatymo kodus. Suveiksminus įėjimą, komunikatorius išsiųs pranešimą su nurodytu įvykio kodu į stebėjimo pulto imtuvą, **Protegus** programėlę.

#### Contact ID įvykio kodas:

- **Įgalinti** leisti pranešimo siuntimą, kai suveiksminamas įėjimas.
- J/A galima pasirinkti, kokio tipo pranešimas bus siunčiamas suveiksminus įėjimą Jvykis arba Atsistatymas.
- CID įėjimui priskiriamas suveikimo Contact ID kodas.
- Srit. nurodoma sritis, kuriai priskirtas įėjimas. Nusistato automatiškai: jei modulis Nr. 1, tai sritis 91; jei modulis Nr. 4, tai sritis 94.
- Zona įėjimui priskiriamas zonos numeris, kuris bus įrašytas pranešime.

#### Contact ID atsistatymo kodas:

- Įgalinti leisti pranešimo siuntimą, kai įvyksta atsistatymas.
- J/A galima pasirinkti, kokio tipo pranešimas bus siunčiamas įėjimui atsistačius Atsistatymas arba Įvykis.
- CID įėjimui priskiriamas atsistatymo Contact ID kodas.
- Srit. nurodoma sritis, kuriai priskirti įėjimai. Nusistato automatiškai, jei modulis Nr. 1, tai sritis 91. Jei modulis Nr. 4, tai sritis 94.
- Zona įėjimui priskiriamas zonos numeris, kuris bus įrašytas pranešime.
- Įėjimo tipas nurodomas įėjimo tipas (NO arba NC).

#### iO plėtiklio nustatymų langas

| TrikdisConfig 1.66.13 E16_110 | 0                  |          |           |            |           |      |        |          |             |          |       |      | 2 |       | ×     |
|-------------------------------|--------------------|----------|-----------|------------|-----------|------|--------|----------|-------------|----------|-------|------|---|-------|-------|
| 🔂 Programa 💦 Veikama          | Apie programa      |          |           |            |           |      |        |          |             |          |       |      |   |       |       |
|                               | Skaltyti (F4) Jraš | yel (FS) |           |            | Atvert    | 御前   | Hung   | oti [79] | 1           |          |       |      |   | Atrij | ungti |
| Sistemos parinktys            | Modulių sarašas Mo | dulis 1  | Nodulis 7 |            |           |      |        |          |             |          |       |      |   |       |       |
| Pranešimai j CSP              | Plátiklis 10       |          |           |            |           |      |        |          |             |          |       |      |   |       |       |
| Pranešimai vartotojui         | Fielding for       | 112222   |           |            |           |      |        |          |             |          |       |      |   |       |       |
| Ethernet parinktys            | Serijos numeris    | 00000    | 1         |            |           |      |        |          |             |          |       |      |   |       |       |
| IN/OUT                        | jėjimo IN1 tipas   | NO       | 14        |            |           |      |        |          |             |          |       |      |   |       |       |
| RS485 moduliai                | Max *C(T1)         | 30       |           |            |           |      |        |          |             |          |       |      |   |       |       |
| jvykių aprašas                | Min *C(T2)         | 0        |           |            |           |      |        |          |             |          |       |      |   |       |       |
| Programos atnaujinimas        | Reies valdymas     | Jei      | T>T1      |            | R         |      | Nera   | ta       | ai (B       | iėjima ( | jungt | •    |   |       |       |
|                               |                    |          | Con       | act ID (vy | kio kodas |      |        | Contact  | i O atsista | tymo ko  | odas  |      |   |       |       |
|                               | (vyk)s             |          | igali     | nti (/A    | 60        | Srit | . Zona | (gaint)  | J/A         | CID      | Srit. | Zona |   |       |       |
|                               | INPUT              |          | 2         | ] [vyki    | s 130     | 92   | 001    | ×.       | Atsistaty   | 130      | 92    | 001  |   |       |       |
|                               | HIGH_TEMPERAT      | URE      |           | 3 Ivyki    | s 158     | 92   | 001    | 8        | Atsistaty   | 158      | 92    | 001  |   |       |       |
| Isiminti slaptažodį           | LOW_TEMPERAT       | URE      |           | 1 lvyki    | s 159     | 92   | 001    |          | Atsistat    | 159      | 92    | 001  |   |       |       |
| Gamintojo parametrai          | BUS_FAULT          |          |           | ] [Ivyki   | \$ 333    | 92   | 001    |          | Atsistaty   | 333      | 92    | 001  |   |       |       |

Plėtiklis *iO* turi: 1 įėjimo, 1 išėjimo (relės kontaktai) gnybtus ir 1-Wire magistralę temperatūros jutiklio prijungimui.

- Relės išėjimo valdymas galimas pagal loginių (IR, ARBA, XOR) sąlygų išpildymą.
  - Jėjimo IN1 tipas nurodomas įėjimo tipas (NO arba NC).
  - Max °C(T1) didžiausia ribinė temperatūros daviklio reikšmė, kurią viršijus bus formuojamas pranešimas apie įvykį. Kad būtų formuojamas pranešimas, jis turi būti įgalintas lentelėje.
  - Min °C(T2) mažiausia ribinė temperatūros daviklio reikšmė, žemiau kurios nukritus, bus formuojamas pranešimas apie įvykį. Kad būtų formuojamas pranešimas, jis turi būti įgalintas lentelėje.
  - Rėlės valdymas galite nustatyti logines (IR, ARBA, XOR) sąlygas, kurioms įvykus bus suvaldomas relinis išėjimas.

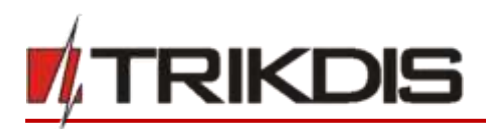

Lentelėje įvykiams galima priskirti Contact ID įvykių ir atsistatymo kodus. Suveiksminus įėjimą, komunikatorius pranešimą su nurodytu įėjimo kodu išsiųs į stebėjimo pulto imtuvą ir **Protegus** programėlę. Nustatykite kaip aprašyta ankstesniame puslapyje apie **iO-8 plėtiklio nustatymų langą**.

## 6.8 Langas "Įvykių aprašas"

Šiame lange galima įjungti, išjungti ir pakeisti įrenginio siunčiamus vidinius pranešimus. Išjungus vidinį pranešimą šiame lange, jis nebus siunčiamas nepriklausomai nuo kitų nustatymų.

| f TrikdisConfig 1.66.13 | 16_1100  |             |              |                         |               |       |        |      |          |             |        |      |      | Ξ. |       | $\times$ |
|-------------------------|----------|-------------|--------------|-------------------------|---------------|-------|--------|------|----------|-------------|--------|------|------|----|-------|----------|
| O Programa              | eksmai j | E Apie prog | rama         |                         |               |       |        |      |          |             |        |      |      |    |       |          |
|                         | Skul     | tyti [F4]   | (valyti (F5) |                         |               |       | Atvert | (F8) | History  | oti [#9]    |        |      |      |    | Att/) | ingti (  |
| Sistemos parinktys      |          |             |              | Contact                 | ID jvykie     | kodes |        |      | Contact  | ID atsistat | yma ka | des  |      |    |       |          |
| Pranelimai i CSP        | arykis   |             |              | galinti                 | 1/A           | CID   | Srit.  | Zona | Igalinti | I/A         | 00     | Srt. | Zona |    |       |          |
|                         | COM      | MUNICATION  |              |                         | lvykis        | 350   | 99     | 999  |          | Atsistaty   | 350    | 99   | 999  |    |       |          |
| Pranesimai vartotojui   | POWE     | R           |              | 1                       | lvykis        | 302   | 99     | 999  | 8        | Atsistaty   | 302    | 99   | 999  |    |       |          |
| Ethernet parinktys      | REMO     | TE_FINISHED | (            |                         | lvykis        | 412   | 99     | 999  | 101      | hykis       |        |      |      |    |       |          |
| IN/OUT                  | REMO     | TESTARTED   | i.           | Ø                       | lvykis        | 411   | 99     | 999  | E        | hykis       |        |      |      |    |       |          |
| DE 40E madella)         | STAR     | t           |              | $\overline{\mathbf{v}}$ | lvykis        | 700   | 99     | 999  | 100      | lvykis.     |        |      |      |    |       |          |
| KS405 modulial          | TEST     |             |              | 1                       | lvykis        | 602   | 99     | 999  | 101      | Mykis .     | -      | 1    |      |    |       |          |
| Nyloy aprasas           |          |             |              | and the second distance | Spanning Summ |       |        | -    |          |             |        |      |      |    |       |          |
| Programos atnaujinim    | as       |             |              |                         |               |       |        |      |          |             |        |      |      |    |       |          |

- COMMUNICATION pranešimas apie ryšio sutrikimą tarp centralės ir E16.
- **POWER** pranešimas apie žemą maitinimo įtampą.
- **REMOTE\_STARTED** pranešimas apie nuotolinį prisijungimą konfigūruoti *E16* su *TrikdisConfig*.
- **REMOTE\_FINISHED** pranešimas apie atsijungimą nuo nuotolinio konfigūravimo su *TrikdisConfig*.
- **START** pranešimas apie *E16* prijungimą prie tinklo.
- **TEST** periodinis testo pranešimas.

Pastaba: Norėdami įjungti periodinius TEST pranešimus ir nustatyti laikotarpį, eikite į

Langas "Pranešimai į CSP"  $\rightarrow$  Parametrai  $\rightarrow$  Testo periodas.

• **Jgalinti** – pažymėjus varnele, įgalinamas pranešimo siuntimas.

Galite pakeisti kiekvieno įvykio Contact ID kodą, taip pat su pranešimu nurodomą zonos ir srities numerį.

## 6.9 Gamyklinių nustatymų atstatymas

Norint atkurti komunikatoriaus gamyklinius nustatymus, reikia nuspausti programos TrikdisConfig mygtuką Atkurti.

| Gamintojo parametrai<br>Atkurti<br>MAC/Unikalus Nr:<br>5410ECAA0842 |          |          |           |          |         |       |           |     |                  |
|---------------------------------------------------------------------|----------|----------|-----------|----------|---------|-------|-----------|-----|------------------|
| Büsena: skaitymas baigtas                                           | renginys | E16_1100 | 5N:000024 | BL: 1.00 | FW:1.02 | HW: 0 | 01 Büsena | HID | Administratorius |

## 7 Nuotolinis veikimo parametrų nustatymas

| SVARBU: | Nuo | tolinis konfigūravimas veiks tik tuomet, kai <b>E16</b> :                                 |
|---------|-----|-------------------------------------------------------------------------------------------|
|         | 1.  | ljungta <b>Protegus servisas</b> paslauga. Žr. <b>6.4 Langas "Pranešimai vartotojui".</b> |
|         | 2.  | Įjungtas maitinimas ("POWER" LED šviečia žaliai).                                         |

- 3. Prisiregistravęs prie tinklo ("NETWORK" LED šviečia žaliai).
- 1. Kompiuteryje paleiskite konfigūravimo programą *TrikdisConfig*.
- Lauke Nuotolinė prieiga įveskite komunikatoriaus MAC adresą. Šį adresą rasite ant įrenginio pakuotės ir nugarėlės lipdukų.

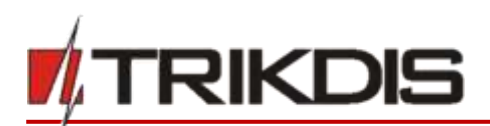

| Nuotolinė prieiga  |             |                             |
|--------------------|-------------|-----------------------------|
|                    | Unikalus ID | Sistemos pavadinimas        |
| Pasirinkite modulį |             | Konfigūravimas     Maldymas |

- 3. (Nebūtina) Langelyje Sistemos pavadinimas įveskite norimą komunikatoriaus pavadinimą.
- 4. Paspauskite Konfigūravimas.
- 5. Atsidariusiame lange paspauskite Skaityti [F4]. Programai paprašius, įveskite administratoriaus arba instaliuotojo kodą.
- 6. Nustatykite norimus nustatymus ir pabaigę nuspauskite [rašyti [F5].

## 8 "Ethernet" komunikatoriaus E16 testavimas

Kai konfigūravimas ir instaliavimas baigtas, atlikite sistemos patikrą:

- 1. Patikrinkite, ar maitinimas yra jjungtas.
- 2. Patikrinkite tinklo ryšį (NETWORK indikatorius šviečia žaliai).
- 3. Sugeneruokite įvykį:
  - įjungdami/išjungdami saugojimo režimą su apsaugos centralės klaviatūra;
  - suveiksmindami centralės zoną esant įjungtam saugojimo režimui.
- 4. Patikrinkite, ar įvykiai buvo gauti Centriniame stebėjimo pulte ir/arba *Protegus* programėlėje.
- 5. Norėdami išbandyti komunikatoriaus įėjimą, suveiksminkite jį ir patikrinkite, ar gavėjai gauna teisingus pranešimus.
- 6. Norėdami išbandyti komunikatoriaus išėjimus, juos įjunkite nuotoliniu būdu ir patikrinkite jų veikimą.
- 7. Jei bus naudojamas nuotolinis centralės valdymas, įjunkite bei išjunkite centralės saugojimo režimą nuotoliniu būdu su *Protegus* programėle.

## 9 Programinės įrangos atnaujinimas

Pastaba: Prijungus komunikatorių *E16* prie *TrikdisConfig*, programa automatiškai pasiūlys atnaujinti įrenginio veikimo programą, jeigu yra atnaujinimų. Šiam veikimui reikalingas interneto ryšys. Antivirusinė programa, ugniasienė arba griežti prieigos prie tinklo nustatymai gali blokuoti automatinių atnaujinimų funkciją. Šiuo atveju turėsite perkonfigūruoti savo antivirusinę programą

Komunikatoriaus veikimo programą galima atnaujinti ar pakeisti ir rankiniu būdu. Po atnaujinimo išlieka visi ankstesni **E16** komunikatoriaus nustatymai. Veikimo programą įrašant rankiniu būdu, ją galima pakeisti į naujesnę arba senesnę versiją. Atlikite šiuos žingsnius:

- 1. Paleiskite TrikdisConfig.
- 2. Prijunkite komunikatorių per USB Mini-B kabelį prie kompiuterio arba prisijunkite prie komunikatoriaus nuotoliniu būdu.
  - Jei yra naujesnė gamyklinė programinė įranga, programa pasiūlys įdiegti naujesnės gamyklinės programinės įrangos versijos bylą.
- 3. Parinkite programos *TrikdisConfig* meniu **Programos naujinimas**.

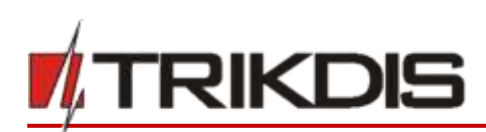

| TrikdisConfig 1.66.13 E16_1100 | 0                                                                    | - |        | ×     |
|--------------------------------|----------------------------------------------------------------------|---|--------|-------|
| 🖨 Programa 🎤 Veiksmai          | Ell Apie programa                                                    |   |        |       |
|                                | Skaltyti [F4] [ralyti [F5] Atverti [F6] [Sinapti [F9]                | 1 | Atsija | ingti |
| Sistemos parinktys             | Programos atnaujinimas                                               |   |        |       |
| Pranešimai j CSP               |                                                                      |   |        |       |
| Pranešimai vartotojui          | 28.2                                                                 |   |        |       |
| Ethernet parinktys             | Atverti                                                              |   |        |       |
| IN/OUT                         | OruPROGRAMOS_SOPTIPErmisereitBetaiG16x_E16x serijaiE16_1000_0102.prg |   |        |       |
| RS485 moduliai                 |                                                                      |   |        |       |
| įvykių aprašas                 | Navinst IF121                                                        |   |        |       |
| Programos atnaujinimas         |                                                                      |   |        |       |
|                                |                                                                      |   |        |       |
|                                | 0%                                                                   |   |        |       |
|                                |                                                                      |   |        |       |
|                                |                                                                      |   |        |       |
| Jsiminti slaptažodj            |                                                                      |   |        |       |

- 4. Paspauskite mygtuką **Atverti failą** ir parinkite reikiamą programinės įrangos bylą. Jei neturite bylos, visi tinklapio <u>www.trikdis.lt</u> registruoti vartotojai gali nemokamai parsisiųsti naujausias gaminių programinės įrangos bylas.
- 5. Paspauskite atnaujinimo mygtuką Naujinti [F12].
- 6. Palaukite, kol bus atlikti atnaujinimai.